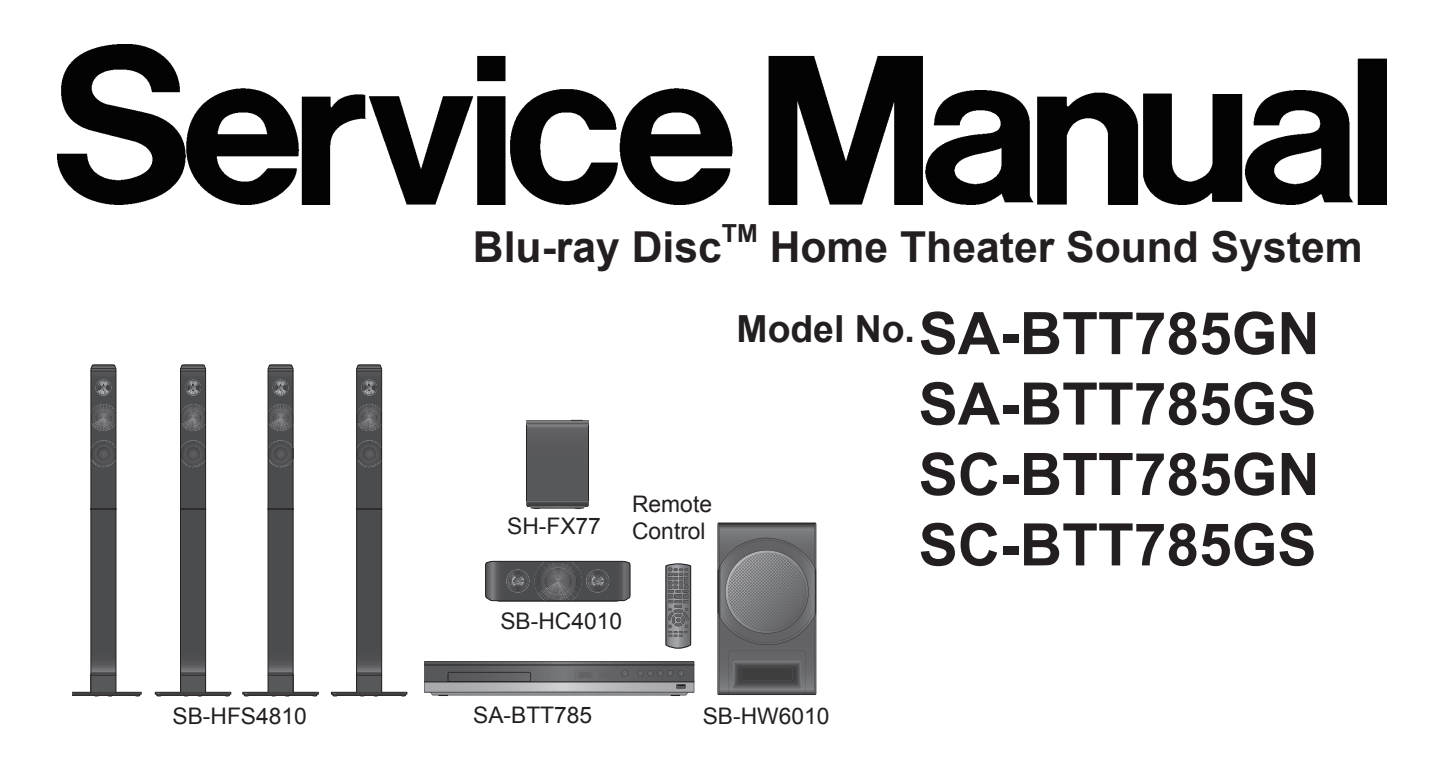

Colour:(K).....Black Type

Notes: Please refer to the original service manual for:

Speaker system SB-HFS4810/HC4010, Order No:AD1403015CE

Speaker system SB-HW6010, Order No:AD1404027CE

Wireless system SH-FX77, Order No:AD1404031CE

## 

This service information is designed for experienced repair technicians only and is not designed for use by the general public. It does not contain warnings or cautions to advise non-technical individuals of potential dangers in attempting to service a product. Products powered by electricity should be serviced or repaired only by experienced professional technicians. Any attempt to service or repair the product or products dealt with in this service information by anyone else could result in serious injury or death.

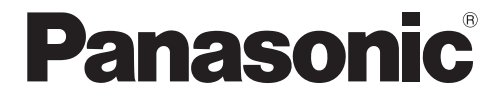

© Panasonic Corporation 2014 Unauthorized copying and distribution is a violation of law.

# TABLE OF CONTENTS

PAGE

| 1 Safety Precautions                                                                                                    | 3                                                                                                    |
|----------------------------------------------------------------------------------------------------|----------------------------------------------------------------------------------------------------|
| 1.1. General Guidelines                                                                                                    | 3                                                                                                    |
| 1.2. Leakage Current Cold Check                                                                                                    | 3                                                                                                    |
| 1.3. Leakage Current Hot Check (See Figure 1.)                                                                                                    | 3                                                                                                    |
| 1.4. Protection Circuitry                                                                                                    | 3                                                                                                    |
| 2 warning                                                                                                    | 4                                                                                                    |
| 2.1. Prevention of Electrostatic Discharge (ESD)                                                                                                    | 4                                                                                                    |
| 2.2 Caution for AC Cord                                                                                                    | 4                                                                                                    |
| 2.3. Precaution of Laser Diode                                                                                                    | 6                                                                                                    |
| 2.4. Static Electricity Protection Measures                                                                                                    | 7                                                                                                    |
| 2.5. Ground for Electrostatic Breakdown                                                                                                    |                                                                                                    |
| Prevention                                                                                                    | 7                                                                                                    |
| 3 Service Navigation                                                                                                    | 8                                                                                                    |
| 3.1. Service Information                                                                                                    | 8                                                                                                    |
| 3.2. How to Update Firmware                                                                                                    | 8                                                                                                    |
| 4 Specifications                                                                                                    | 11                                                                                                    |
| 4.1. Others (Licences)                                                                                                    | 12                                                                                                    |
| 5 Location of Controls and Components                                                                                                    | 13                                                                                                    |
| 6 Installation Instructions                                                                                                    | 15                                                                                                    |
| 6.1.Speaker Connection                                                                                                    | 15                                                                                                    |
| 6.2.Connection to a TV                                                                                                    | 15                                                                                                    |
| 6.3.FM Antenna Connection                                                                                                    | 15                                                                                                    |
| 7 Operating Instruction                                                                                                    | 16                                                                                                    |
| 7.1. Take out the Disc from Drive Unit when the                                                                                                    |                                                                                                    |
| Disc cannot be ejected by the OPEN/CLOSE                                                                                                    |                                                                                                    |
| button                                                                                                    | 16                                                                                                    |
|                                                                                                    | 10                                                                                                    |
| 8 Multiple Pressing Function                                                                                                    | 10<br>17                                                                                                    |
| 8 Multiple Pressing Function<br>8.1.About the Multiple Pressing of the Unit'sRer<br>Control                                                                                                    | 17<br>17<br>note<br>17                                                                                                    |
| 8 Multiple Pressing Function<br>8.1.About the Multiple Pressing of the Unit's Rer<br>Control                                                                                                    | 17<br>note<br>17<br>ltiple                                                                                                    |
| <ul> <li>8 Multiple Pressing Function</li> <li>8.1.About the Multiple Pressing of the Unit's Rer<br/>Control</li> <li>8.2.How to enter the Special Modes using the Mul<br/>Pressing Function of the Unit's Remote Control</li> </ul> | 17<br>note<br>17<br>ltiple<br>17                                                                                                    |
| <ul> <li>8 Multiple Pressing Function</li></ul>                                                                                                    | 17<br>mote<br>17<br>Itiple<br>17<br>20                                                                                                    |
| <ul> <li>8 Multiple Pressing Function</li></ul>                                                                                                    | 10<br>17<br>mote<br>17<br>ltiple<br>17<br>20                                                                                                    |
| <ul> <li>8 Multiple Pressing Function</li></ul>                                                                                                    | 10<br>17<br>mote<br>17<br>ltiple<br>17<br>20<br>21<br>22                                                                                                    |
| <ul> <li>8 Multiple Pressing Function</li></ul>                                                                                                    | 10<br>17<br>mote<br>17<br>ltiple<br>17<br>20<br>21<br>22<br>22<br>23                                                                                                    |
| <ul> <li>8 Multiple Pressing Function</li></ul>                                                                                                    | 10<br>17<br>mote<br>17<br>ltiple<br>17<br>20<br>20<br>21<br>22<br>23<br>23                                                                                                    |
| <ul> <li>8 Multiple Pressing Function</li></ul>                                                                                                    | 10<br>17<br>tiple<br>17<br>20<br>21<br>22<br>22<br>23<br>23<br>24                                                                                                    |
| <ul> <li>8 Multiple Pressing Function</li></ul>                                                                                                    | 10<br>17<br>hote<br>17<br>htiple<br>17<br>20<br>21<br>22<br>23<br>23<br>23<br>24<br>32                                                                                                    |
| <ul> <li>8 Multiple Pressing Function</li></ul>                                                                                                    | 10<br>17<br>tiple<br>17<br>20<br>21<br>22<br>23<br>23<br>23<br>23<br>32<br>34                                                                                                    |
| <ul> <li>8 Multiple Pressing Function</li></ul>                                                                                                    | 17<br>mote<br>17<br>ltiple<br>17<br>20<br>21<br>22<br>23<br>23<br>23<br>23<br>32<br>34<br>34                                                                                                    |
| <ul> <li>8 Multiple Pressing Function</li></ul>                                                                                                    |                                                                                                    |
| <ul> <li>8 Multiple Pressing Function</li></ul>                                                                                                    | 17<br>note<br>17<br>ltiple<br>20<br>21<br>22<br>23<br>23<br>23<br>23<br>23<br>23<br>23<br>23<br>23<br>23<br>23<br>23<br>23<br>23<br>23<br>23<br>23<br>23<br>23<br>23<br>24<br>32<br>34<br>34<br>34<br>34<br>35 |
| <ul> <li>8 Multiple Pressing Function</li></ul>                                                                                                    |                                                                                                    |
| <ul> <li>8 Multiple Pressing Function</li></ul>                                                                                                    |                                                                                                    |
| <ul> <li>8 Multiple Pressing Function</li></ul>                                                                                                    |                                                                                                    |
| <ul> <li>8 Multiple Pressing Function</li></ul>                                                                                                    |                                                                                                    |
| <ul> <li>8 Multiple Pressing Function</li></ul>                                                                                                    |                                                                                                    |
| <ul> <li>8 Multiple Pressing Function</li></ul>                                                                                                    |                                                                                                    |
| <ul> <li>8 Multiple Pressing Function</li></ul>                                                                                                    |                                                                                                    |
| <ul> <li>8 Multiple Pressing Function</li></ul>                                                                                                    |                                                                                                    |

# **1 Safety Precautions**

# 1.1. General Guidelines

#### 1. IMPORTANT SAFETY NOTICE

There are special components used in this equipment which are important for safety. These parts are marked by  $\underline{\mathbb{A}}$  in the Schematic Diagrams, Circuit Board Layout, Exploded Views and Replacement Parts List. It is essential that these critical parts should be replaced with manufacturer's specified parts to prevent X-RADIATION, shock, fire, or other hazards. Do not modify the original design without permission of manufacturer.

- 2.An Isolation Transformer should always be used during the servicing of AC Adaptor whose chassis is not isolated from the AC power line. Use a transformer of adequate power rating as this protects the technician from accidents resulting in personal injury from electrical shocks. It will also protect AC Adaptor from being damaged by accidental shorting that may occur during servicing.
- 3. When servicing, observe the original lead dress. If a short circuit is found, replace all parts which have been overheated or damaged by the short circuit.
- 4.After servicing, see to it that all the protective devices such as insulation barriers, insulation papers shields are properly installed.
- 5. After servicing, make the following leakage current checks to prevent the customer from being exposed to shock hazards.

# 1.2. Leakage Current Cold Check

1. Unplug the AC cord and connect a jumper between the two prongs on the plug.

2.Measure the resistance value, with an ohmmeter, between the jumpered AC plug and each exposed metallic cabinet part on the equipment such as screwheads, connectors, control shafts, etc. When the exposed metallic part has a return path to the chassis, the reading should be between 1 M $\Omega$  and 5.2 M $\Omega$ . When the exposed metal does not have a return path to the chassis, the reading must be infinity.

# 1.3. Leakage Current Hot Check (See Figure. 1)

1.Plug the AC cord directly into the AC outlet. Do not use an isolation transformer for this check.

- 2.Connect a 1.5 kΩ, 10 W resistor, in parallel with a 0.15 μF capacitor, between each exposed metallic part on the set and a good earth ground, as shown in Figure. 1.
- 3.Use an AC voltmeter, with 1 k $\Omega$ /V or more sensitivity, to measure the potential across the resistor.
- 4. Check each exposed metallic part, and measure the voltage at each point.
- 5. Reverse the AC plug in the AC outlet and repeat each of the above measurements.
- 6.The potential at any point should not exceed 0.75 V RMS. A leakage current tester (Simpson Model 229 or equivalent) maybe used to make the hot checks, leakage current must not exceed 1/2 mA. In case a measurement is outside of the limitsspecified, there is a possibility of a shock hazard, and the equipment should be repaired and rechecked before it is returned to the customer.

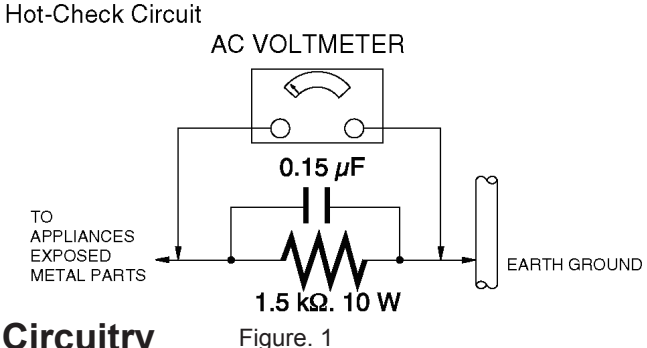

## **1.4. Protection Circuitry**

The protection circuitry may have operated if either of the following conditions are noticed:

•No sound is heard when the power is turned on.

•Sound stops during a performance.

The function of this circuitry is to prevent circuitry damage if, for example, the positive and negative speaker connection wires are "shorted", or if speaker systems with an impedance less than the indicated rated impedance of the amplifier are used. If this occurs, follow the procedure outlines below:

1.Turn off the power.

2.Determine the cause of the problem and correct it.

3.Turn on the power once again after one minute.

Note:

When the protection circuitry functions, the unit will not operate unless the power is first turned off and then on again.

# 2 Warning

# 2.1. Prevention of Electrostatic Discharge (ESD) to Electrostatically Sensitive (ES) Devices

Some semiconductor (solid state) devices can be damaged easily by static electricity. Such components commonly are called Electrostatically Sensitive (ES) Devices.

Examples of typical ES devices are IC(integrated circuits)and some field-effect transistors and semiconductor "chip" components.

The following techniques should be used to help reduce the incidence of component damage caused by electrostatic discharge(ESD).

- 1. Immediately before handling any semiconductor component or semiconductor-equipped assembly, drain off any ESD on your body by touching a known earth ground. Alternatively, obtain and wear a commercially available discharging ESD wrist strap, which should be removed for potential shock reasons prior to applying power to the unit under test.
- 2. After removing an electrical assembly equipped with ES devices, place the assembly on a conductive surface such as aluminum foil, to prevent electrostatic charge buildup or exposure of the assembly.
- 3. Use only a grounded-tip soldering iron to solder or unsolder ES devices.
- 4. Use only an antistatic solder removal device. Some solder removal devices not classified as "antistatic (ESD protected)" can generate electrical charge sufficient to damage ES devices.
- 5. Do not use freon-propelled chemicals. These can generate electrical charges sufficient to damage ES devices.
- Do not remove a replacement ES device from its protective package until immediately before you are ready to install it. (Most replacement ES devices are packaged with leads electrically shorted together by conductive foam, aluminum foil or comparable conductive material).
- Immediately before removing the protective material from the leads of a replacement ES device, touch the protective material to the chassis or circuit assembly into which the device will be installed.
   CAUTION :

Be sure no power is applied to the chassis or circuit, and observe all other safety precautions.

 Minimize bodily motions when handling unpackaged replacement ES devices. (Otherwise harmless motion such as the brushing together of your clothes fabric or the lifting of your foot from a carpeted floor can generate static electricity (ESD) sufficient to damage an ES device).

### **IMPORTANT SAFETY NOTICE**

There are special components used in this equipment which are important for safety. These parts are marked by A in the Schematic Diagrams, Circuit Board Diagrams, Exploded View and Replacement Parts List, It is essential that these critical parts should be replaced with manufacturer's specified, parts to prevent shock, fire or other hazards, Do not modify the original design without permission of manufacturer.

# 2.2. Caution for AC Cord

## 2.2.1. Information for Your Safety

#### IMPORTANT

Your attention is drawn to the fact that recording of prerecorded tapes or discs or other published or broadcast material may infringe copyright laws.

#### WARNING

To reduce the risk of fire or shock hazard, do not expose this equipment to rain or moisture.

#### CAUTION

To reduce the risk of fire or shock hazard and annoying interference, use the recommended accessories only.

#### FOR YOUR SAFETY

#### DO NOT REMOVE THE OUTER COVER

To prevent electric shock, do not remove the cover. No user serviceable parts inside. Refer servicing to qualified service personnel.

### 2.2.2. Caution for AC Mains Lead

For your safety, please read the following text carefully. This appliance is supplied with a moulded three-pin mains plug for your safety and convenience.

A 5-ampere fuse is fitted in this plug.

Should the fuse need to be replaced please ensure that the replacement fuse has a rating of 5 amperes and it is approved by ASTA or BSI to BS1362.

Check for the ASTA mark or the BSI mark on the body of the fuse.

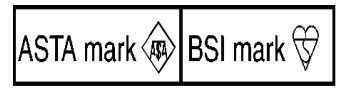

If the plug contains a removable fuse cover you must ensure that it is refitted after the fuse is replaced.

If you lose the fuse cover, the plug must not be used until a replacement cover is obtained.

A replacement fuse cover can be purchased from your local Panasonic Dealer.

If the fitted moulded plug is unsuitable for the socket outlet in your home then the fuse should be removed and the plug cut off and disposed of safety.

There is a danger of severe electrical shock if the cut off plug is inserted into any 13-ampere socket.

If a new plug is to be fitted please observe the wiring code as shown below.

If in any doubt, please consult a qualified electrician.

## 2.2.2.1. Important

The wires in this mains lead are coloured in accordance with the following code:

| Blue  | Neutral |
|-------|---------|
| Brown | Live    |

As the colours of the wires in the mains lead of this appliancemay not correspond with the coloured markings identifying the terminals in your plug, proceed as follows:

The wire which is coloured BLUE must be connected to the terminal in the plug which is marked with the letter N or coloured BLACK.

The wire which is coloured BROWN must be connected to the terminal in the plug which is marked with the letter L or coloured RED.

Under no circumstances should either of these wires be connected to the earth terminal of the three pin plug, marked with the letter E or the Earth Symbol.

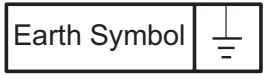

### 2.2.2.2. Before Use

Remove the Connector Cover as follows:

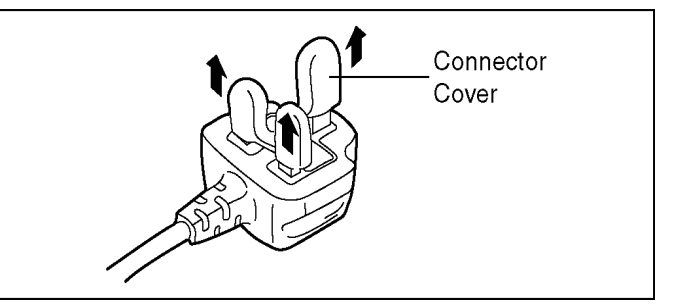

## 2.2.2.3. How to Replace the Fuse

1. Remove the Fuse Cover with a screwdriver.

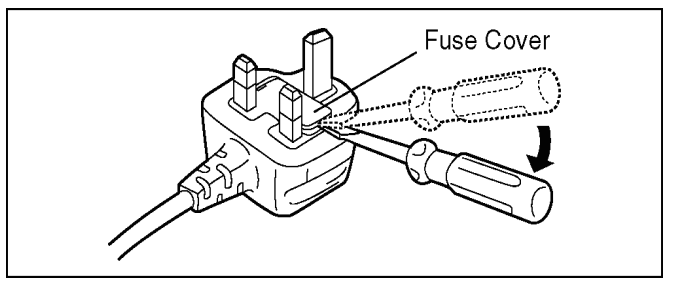

2. Replace the Fuse and attach the Fuse cover.

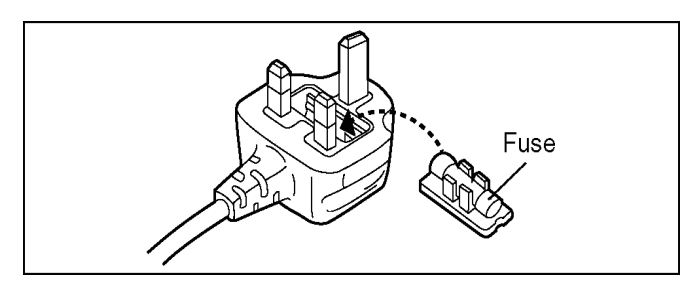

# 2.3. Precaution of Laser Diode

#### **CAUTION**:

This product utilizes a laser diode with the unit turned "on", invisible laser radiation is emitted from the pick-up lens. Wave length:770 to 800 nm (CDs)/645 to 660 nm (DVDs) Maximum output radiation power from pick-up:100  $\mu$ W/ VDE Laser radiation from the pick-up lens is safety level, but be sure the followings:

- 1. Do not disassemble the optical pick-up unit, since radiation from exposed laser diode is dangerous.
- 2. Do not adjust the variable resistor on the pick-up unit, it was already adjusted.
- 3. Do not look at the focus lens using optical instruments.
- 4. Recommend not to look at pick-up lens for a long time.

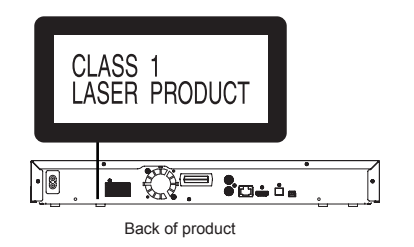

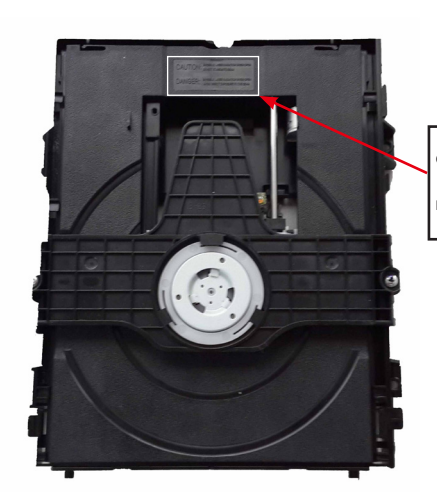

CAUTION INVISIBLE LASER RADIATION WHEN OPEN DO NOT STARE INTO BEAM.

DANGER INVISIBLE LASER RADIATION WHEN OPEN AVOID DIRECT EXPOSURE TO THE BEAM.

### CAUTION !

THIS PRODUCT UTILIZES A LASER. USE OF CONTROLS OR ADJUSTMENTS OR PERFORMANCE OF PROCEDURES OTHER THAN THOSE SPECIFIED HEREIN MAY RESULT IN HAZARDOUS RADIATION EXPOSURE.

# 2.4. Static Electricity Protection Measures

• The laser diode in the traverse unit (optical pick-up) may break down due to potential difference caused by static electricity of clothes or human body.

So, be careful of electrostatic breakdown during repair of the traverse unit (optical pick-up).

# 2.5. Ground for Electrostatic Breakdown Prevention

• As for parts that use optical pick-up (laser diode), the optical pick-up is destroyed by the static electricity of the working environment.

Repair in the working environment that is grounded.

## 2.5.1. Work table grounding

• Put a conductive material (sheet) or steel sheet on the area where the traverse unit (optical pick-up) is placed, and ground the sheet.

## 2.5.2. Human body grounding

• Use the anti-static wrist strap to discharge the static electricity from your body.

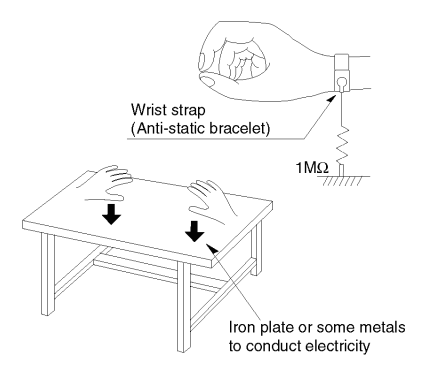

## 2.5.3. When exchanging the Drive

• Before remove the ESD prevention bag, make sure to use the anti-static wrist strap to discharge the static electricity when replace the Drive.

Note:

The ESD prevention bag is used to replace the original short-circuit point. It can be removed while placing the Drive.

# 3 Service Navigation

# 3.1. Service Information

This service manual contains technical information, which allow service personnels to understand and service this model. Please place orders with the numbers in the parts list and not the numbers in the explossion illustration. If the circuit is changed or modified, the information will be followed by service manual to be controlled with original service manual.

#### Note:

The replacement parts of this model is supplied as block unit.

Please use Troubleshooting Guide for your reference of the repair.

# 3.2. How to Update Firmware

The firmwareof the unit may be renewed to improve the quality including operational performance and playability. Make sure to refer the following procedure when performing version-up.

## 3.2.1. Confirmation of the Firmware Version

Perform following steps to checking the firmware version currently installed in the unit.

· *•* 

- 1. Turn the unit on.
- 2. When the home screen is display,Select [Setup] → [Settings] → [System] → [System Information] → [Firmware Version Information].
- 3. Firmware Version Information screen is displayed.

| [                                          | -Current Firmware Version     |
|--------------------------------------------|-------------------------------|
| Settings                                   | Firmware Version Information  |
| Audio     Audio     Audio     ABC Language | Wireless LAN module : 2:50.46 |
| Network                                    |                               |
| 🔬 System                                   |                               |
|                                            | URN                           |

. ....

**Firmware Version Information Screen** 

## 3.2.2. Updating Firmware

This unit has 2 updating methods, one way to update via the internet, the other way to update using CD-R or USB device which is stored pre-downloaded firmware update file.

## 3.2.2.1. Updating Firmware via the Internet

Occasionally, Panasonic may release updated firmware for this unit that may add or improve the way a feature operates. These updates are available free of charge.

This unit is capable of checking the firmware automatically when connected to the Internet via a broadband connection.

When a new firmware version is available, the following message is displayed.

| Firmware Update                                                                                                    |  |  |
|----------------------------------------------------------------------------------------------------|--|--|
| New Version: X.XX                                                                                                    |  |  |
| Do you want to start firmware update?<br>For the update information, please visit the<br>following website:<br>http://panasonic.net/support/ |  |  |
| Yes No                                                                                                    |  |  |
| OK<br>© RETURN                                                                                                    |  |  |

DO NOT DISCONNECT the unit from the AC power or perform any operation while the update is in process.

After the firmware is installed, "FIn" will be displayed on the unit's display. Unit will restart and the following screen will be displayed.

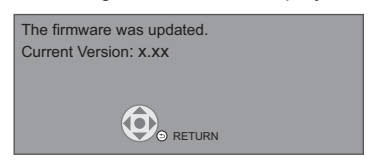

## 3.2.2.2. Updating firmware using the USB device

When using the USB device to update the firmware.

(When using CD-R instead of USB device, perform same the procedures)

1.Download the latest firmware file of the unit.

The latest firmware required for version-up can be downloaded from "Support Information from NWBG/VDBG PAVC" website in "TSN system".

Click file name to download.

After download, click file to decompress. (Total: 1 file).

2.Decompress the downloaded file.

The decompressed file will be named as follows.

File Name: PANA\_HTS.FRM

Copy the file to root diretory of the USB device.

(If using CD-R instead of USB device, burn the file to a blank CD-R by a writing software.)

3.Update the unit.

1.Tunr the unit power on.

2.After the home screen is displayed and appears at LED display of the front panel,insert the USB device stored downloaded latest firmware file to the front USB port of the unit(LED display change to ).(or insert the CD-R into the unit and playback it.)

3.TV will show the firmware Update UI automatically and 8888 is displayed at LED display.

| Please do not power off or unplug the unit<br>during firmware update. |  |
|-----------------------------------------------------------------------|--|
|                                                                       |  |
|                                                                       |  |

4. Wait for the firmware update.

| <b>(*)</b> |  |
|------------|--|
|            |  |

Remove the USB device (or the CD-R) and press the POWER button to turn the unit off. 6.Turn the unit on and the home screen appears the firmware update is completed.

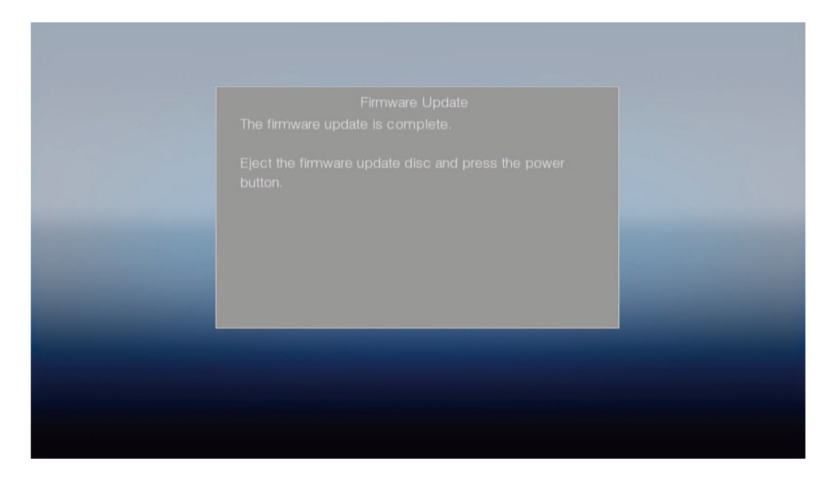

6.Turn the unit on and the home screen appears the firmware update is completed.

# **4** Specifications

# GENERAL

| Power consumption      | Approx. 76W                   |
|------------------------|-------------------------------|
| Power consumption in   | Approx. 0.5W                  |
| standby mode           |                               |
| Power supply           | AC 220V to 240V, 50/60 Hz     |
| Dimensions (W x H x D) | 430mm x 55mm x 332mm          |
| Mass                   | Approx. 2.7kg                 |
| Operating temperature  | 0 °C to 40 °C                 |
| range                  |                               |
| Operating humidity     | 35% to 80% RH                 |
| range                  | (no condensation)             |
| LASER Specification    | Class 1 LASER Product         |
|                        | Wave length: 790nm(CDs)/      |
|                        | 658nm(DVDs)/405nm(BDs)        |
|                        | Laser power: No hazardous     |
|                        | radiation is emitted with the |
|                        | safety protection             |

# **AMPLIFIER SECTION**

| RMS TTL POWER       | 1000W                                |  |
|---------------------|--------------------------------------|--|
| OUTPUT              | 1 k Hz,30% total harmonic distortion |  |
|                     | FRONT: 167W per ch (4 Ω)             |  |
|                     | CENTRE: 167W (4 Ω)                   |  |
|                     | 55 Hz,30% total harmonic distortion  |  |
|                     | SUBWOOFER: 167W (4 Ω)                |  |
| Audio Input         | AUX x 1                              |  |
| Digital Audio Input | Optical x 1                          |  |
|                     | Sampling frequency:                  |  |
|                     | 32kHz, 44.1kHz, 48kHz                |  |
|                     | Audio Format:                        |  |
|                     | PCM, Dolby Digital, DTS <sup>®</sup> |  |

# WIRELESS SYSTEM

| <amplifier section=""></amplifier>  |                                                                                                    |  |
|-------------------------------------|----------------------------------------------------------------------------------------------------|--|
| RMS TTL POWER                       | 334 W                                                                                                    |  |
| OUTPUT                              | 1 kHz, 30 % total harmonic distortion                                                                              |  |
|                                     | SURROUND: 167 W per ch (4 $\Omega$ )                                                                               |  |
| <rf section=""></rf>                |                                                                                                    |  |
| Wireless module                     | Frequency range: 2.4 GHz Band                                                                                      |  |
| <general></general>                 |                                                                                                    |  |
| Power supply                        | For Australia and New Zealand<br>AC 220 V to 240 V, 50 Hz<br>For the Middle East<br>AC 220 V to 240 V, 50 Hz/60 Hz |  |
| Power consumption                   | 34 W                                                                                                    |  |
| Power<br>consumption in off<br>mode | 0.5 W                                                                                                    |  |
| Dimensions<br>(W×H×D)               | 123 mm×176 mm×129 mm                                                                                               |  |
| Mass                                | Approx. 0.8 kg                                                                                                    |  |
| Operating<br>temperature range      | 0 °C to 40 °C                                                                                                    |  |
| Operating humidity range            | 35 % to 80 % RH (no condensation)                                                                                  |  |

# SPEAKER SECTION

|           | Woofer<br>CONETYPE<br>(cm) | Full range<br>CONETYPE<br>(cm) | Super<br>tweeter<br>Piezo type |
|-----------|----------------------------|--------------------------------|--------------------------------|
| Front     | -                          | 6.5                            | x 1                            |
| Centre    | -                          | 6.5                            | x 2                            |
| Surround  | -                          | 6.5                            | x 1                            |
| Subwoofer | 20                         | -                              | -                              |

|           | Dimensions<br>(W(mm)x H (mm)x D (mm)) | Mass<br>(Approx. kg) |
|-----------|---------------------------------------|----------------------|
| Front     | 270 x 1181x 270                       | 2.7                  |
| Centre    | 304 x 87x 77                          | 0.7                  |
| Surround  | 270 x 1181x 270                       | 2.7                  |
| Subwoofer | 232 x 416 x 319                       | 6.3                  |

# **TERMINAL SECTION**

| USB slot         | USB 2.0<br>1 system         |
|------------------|-----------------------------|
| Ethernet         | 10BASE-T/100BASE-TX         |
|                  | 1 system                    |
| Wireless speaker | Frequency range:2.4GHz band |

# Bluetooth® SECTION

| Bluetooth® | Version 4.0                      |
|------------|----------------------------------|
|            | Class 2                          |
|            | 2.4 GHz Band FH-SS               |
|            | Supported Profile:<br>A2DP/AVRCP |
|            | Supported Codec:<br>SBC/AAC      |

# **FM TUNER SECTION**

| Frequency range   | 87.50 MHz to 108.00 MHz<br>(50 kHz step) |
|-------------------|------------------------------------------|
| Antenna terminals | 1 with Antenna Cable (1.2 m)             |

# **VIDEO SECTION**

| Signal system   | PAL/NTSC                                      |
|-----------------|-----------------------------------------------|
| HDMI AV output* | Output connector:<br>Type A (19 pin) 1 system |

\* This unit supports "HDMI CEC" function.

Specifications are subject to change without notice.

#### 4.1. Others (Licenses)

"AVCHD" is a trademark of Panasonic Corporation and Sony Corporation.

Java is a registered trademark of Oracle and/or its affiliates.

Manufactured under license from Dolby Laboratories. Dolby, Pro Logic, and the double-D symbol are trademarks of **Dolby Laboratories** 

For DTS patents, see http://patents.dts.com. Manufactured under license from DTS Licensing Limited. DTS, DTS-HD, the Symbol, & DTS and the Symbol together are registered trademarks, and DTS-HD Master Audio | Essential is a trademark of DTS, Inc. © DTS, Inc. All Rights Reserved.

HDMI, the HDMI Logo, and High-Definition Multimedia Interface are trademarks or registered trademarks of HDMI Licensing LLC in the United States and other countries.

This product is licensed under the AVC patent portfolio license and VC-1 patent portfolio license for the personal and non-commercial use of a consumer to (i) encode video in compliance with the AVC Standard and VC-1 Standard ("AVC/VC-1 Video") and/or (ii) decode AVC/VC-1 Video that was encoded by a consumer engaged in a personal and non-commercial activity and/or was obtained from a video provider licensed to provide AVC/VC-1 Video. No license is granted or shall be implied for any other use. Additional information may be obtained from MPEG LA, LLC. See http://www.mpegla.com.

MPEG Layer-3 audio coding technology licensed from Fraunhofer IIS and Thomson.

"DVD Logo" is a trademark of DVD Format/Logo Licensing Corporation.

"Wi-Fi", "Wi-Fi Protected Setup", "WPA" and "WPA2" are marks or registered marks of the Wi-Fi Alliance.

The Bluetooth<sup>®</sup> word mark and logos are owned by the Bluetooth SIG, Inc. and any use of such marks by Panasonic Corporation is under license.

Other trademarks and trade names are those of their respective owners

Android is a trademark of Google Inc.

Copyright 2004-2013 Verance Corporation. Cinavia™ is a Verance Corporation trademark. Protected by U.S. Patent 7,369,677 and worldwide patents issued and pending under license from Verance Corporation. All rights reserved.

This product incorporates the following software:

- (1) the software developed independently by or for Panasonic Corporation.
- (2) the software owned by third party and licensed to Panasonic Corporation,
- (3) the software licensed under the GNU General Public License, Version 2.0 (GPL V2.0),
- (4) the software licensed under the GNU LESSER General Public License, Version 2.1 (LGPL V2.1), and/or
- (5) open source software other than the software licensed under the GPL V2.0 and/or LGPL V2.1.

The software categorized as (3) - (5) are distributed in the hope that it will be useful, but WITHOUT ANY WARRANTY, without even the implied warranty of MERCHANTABILITY or FITNESS FOR A PARTICULAR PURPOSE. Please refer to the detailed terms and conditions thereof shown in the Settings menu.

At least three (3) years from delivery of this product, Panasonic will give to any third party who contacts us at the contact information provided below, for a charge no more than our cost of physically performing source code distribution, a complete machine-readable copy of the corresponding source code covered under GPL V2.0, LGPL V2.1 or the other licenses with the obligation to do so, as well as the respective copyright notice thereof.

Contact Information: oss-cd-request@gg.jp.panasonic.com The source code and the copyright notice are also available for

free in our website below. http://panasonic.net/avc/oss/theater/AWTHT14A.html

#### (1) MS/WMA

This product is protected by certain intellectual property rights of Microsoft Corporation and third parties. Use or distribution of such technology outside of this product is prohibited without a license from Microsoft or an authorized Microsoft subsidiary and third parties. (2) MS/PlayReady/Final Product Labeling

This product contains technology subject to certain intellectual property rights of Microsoft. Use or distribution of this technology outside of this product is prohibited without the appropriate license(s) from Microsoft

#### (3) MS/PlayReady/End User Notices

Content owners use Microsoft PlayReady™ content access technology to protect their intellectual property, including copyrighted content. This device uses PlayReady technology to access PlayReady-protected content and/or WMDRM-protected content. If the device fails to properly enforce restrictions on content usage content owners may require Microsoft to revoke the device's ability to consume PlayReady-protected content. Revocation should not affect unprotected content or content protected by other content access technologies. Content owners may require you to upgrade PlayReady to access their content. If you decline an upgrade, you will not be able to access content that requires the upgrade

#### (4) Vorbis, FLAC, WPA Supplicant

The software licenses are displayed when "License" in the Setup menu is selected. (⇒ 32)

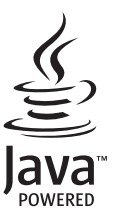

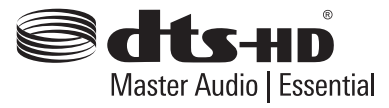

# 5 Location of Controls and Components

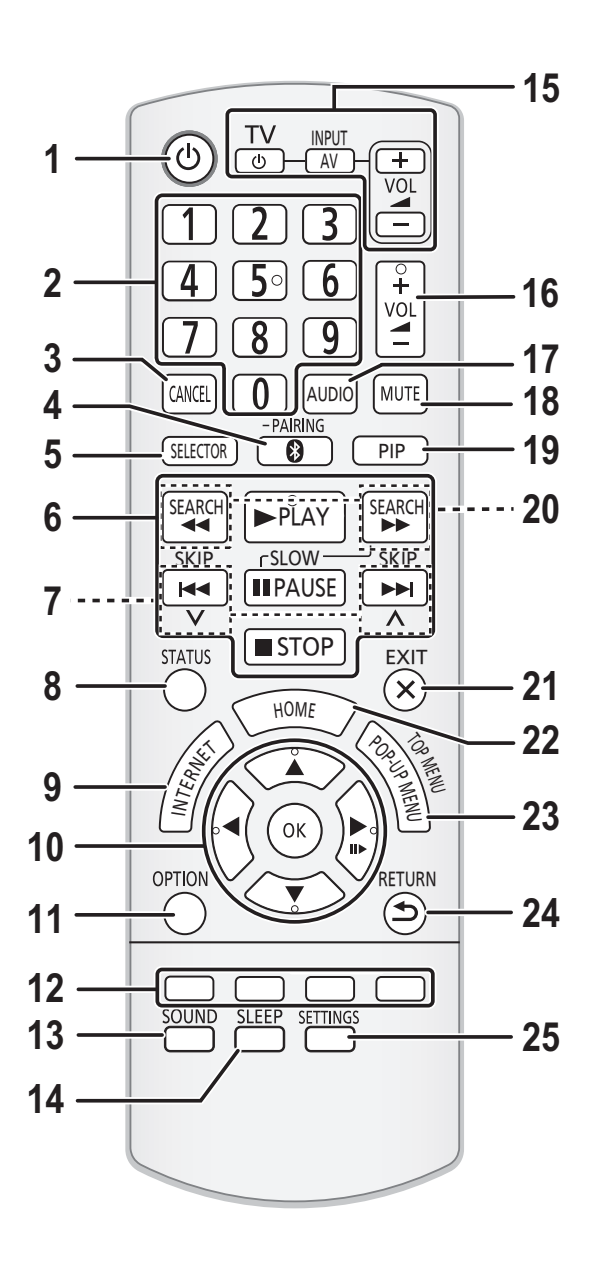

- 1 Turn the unit on and off
- 2 Select title numbers, etc./Enter numbers
- 3 Cancel
- 4 Select Bluetooth®/Enable pairing
- 5 Select an audio or video source
- 6 Basic playback control buttons
- 7 Select preset radio stations
- 8 Show the status messages
- 9 Show the Home Screen of the Network Service
- 10 [▲, ▼, ◄, ▶] : Move the highlight for selection
   [OK] : Confirm the selection
   (II▶) : Frame-by-frame
- 11 Show Option menu
- 12 Coloured buttons (red, green, yellow, blue) Used for various purposes depending on the display
- 13 Set the sound effects
- 14 Set the sleep timer
  - 1 Press [SLEEP].
  - ② While "SL ★★" is displayed on the unit's display, press [SLEEP] several times to select the time (in minutes).
  - Timer selection is up to 120 minutes.
  - Select "OFF" on the unit's display to disable the function.
  - To confirm the remaining time Press the button again.
- 15 TV operation buttons [ひ TV]: Turn the TV on and off [AV, INPUT]: Switch the input select [+ - VOL]: Adjust the volume
- 16 Adjust the volume of the main unit
- 17 Change audio
- 18 Mute the sound
  - "MUtE" flashes on the unit's display, while the function is on.
  - To cancel, press the button again or adjust the volume.
  - Muting is cancelled if the unit is turned off.
- 19 Switch Secondary Video on/off (Picture-in-picture)
- 20 Select radio stations manually
- 21 Exit the Menu screen
- 22 Show HOME menu
- 23 Show Pop-up Menu/Top Menu
- 24 Return to previous screen
- 25 Show Setup menu

## **Main unit (Front)**

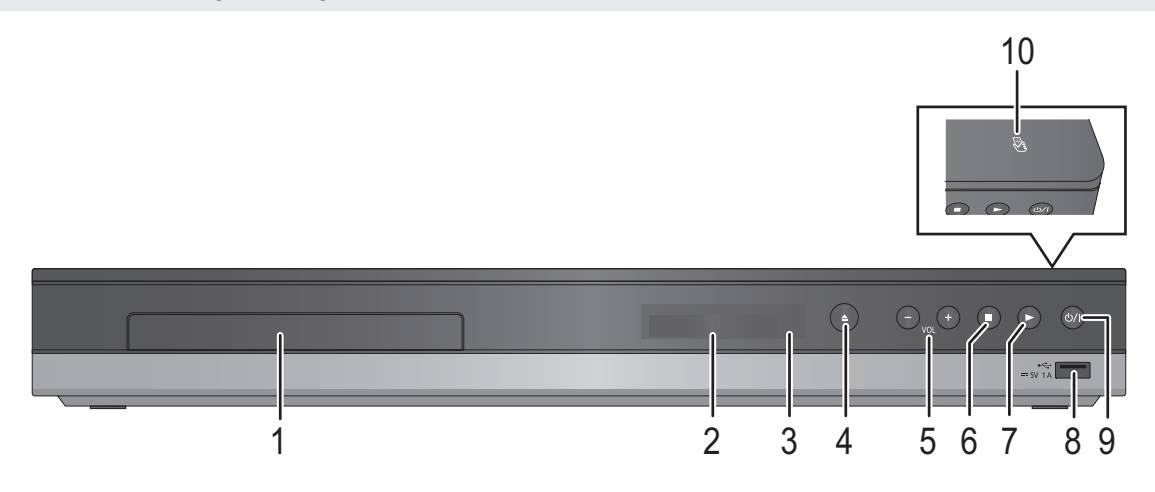

- 1 Disc tray
- 2 Display
  - Unit's display list
- 3 Remote control signal sensor Distance: Within approx. 7 m. Angle: Approx. 20° up and down, 30° left and right
- Open or close the disc tray 4

Main unit (Rear)

Adjust the volume of the main unit 5

- 6 Stop
- Start play 7
- 8 USB port
- Standby/on switch (也/I) 9 Press to switch the unit from on to standby mode or vice versa. In standby mode, the unit is still consuming a small amount of power.
- 10 NFC touch area

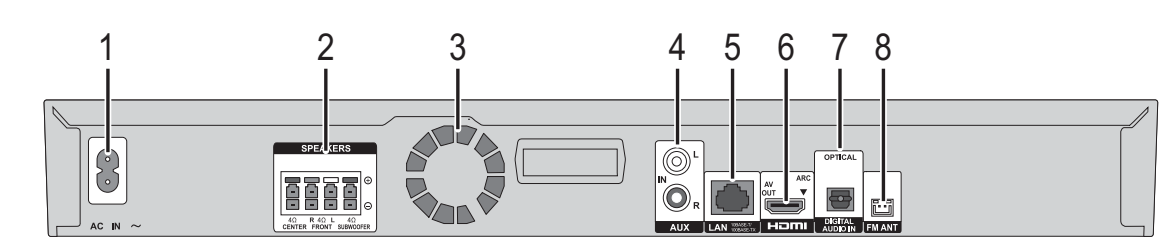

1

- AC IN terminal 1
- 2 Speaker terminals
- 3 Cooling fan
- AUX terminal 4

## **Wireless system**

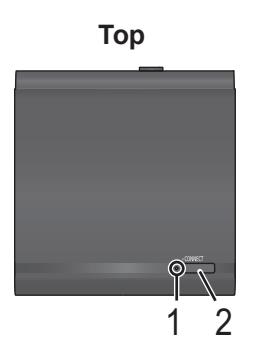

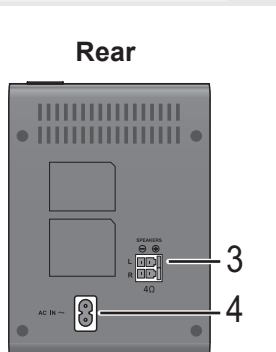

#### 5 LAN port

- HDMI AV OUT (ARC) terminal 6
- 7 **DIGITAL AUDIO IN terminal**
- 8 FM radio antenna terminal
- Wireless link indicator Wireless link is activated. Green lights: brinks (slow): Searching mode
- brinks (fast): Pairing mode Red
  - lights: Sleeping mode
- Enable pairing 2 Speaker terminals
- 3 4
  - AC IN terminal

#### Installation Instructions 6

Turn off all equipment before connection and read the appropriate operating instructions. Do not connect the AC power supply cord until all other connections are completed.

#### 6.1. **Speaker Connection**

Connect the speaker cables to the terminals of the same color.

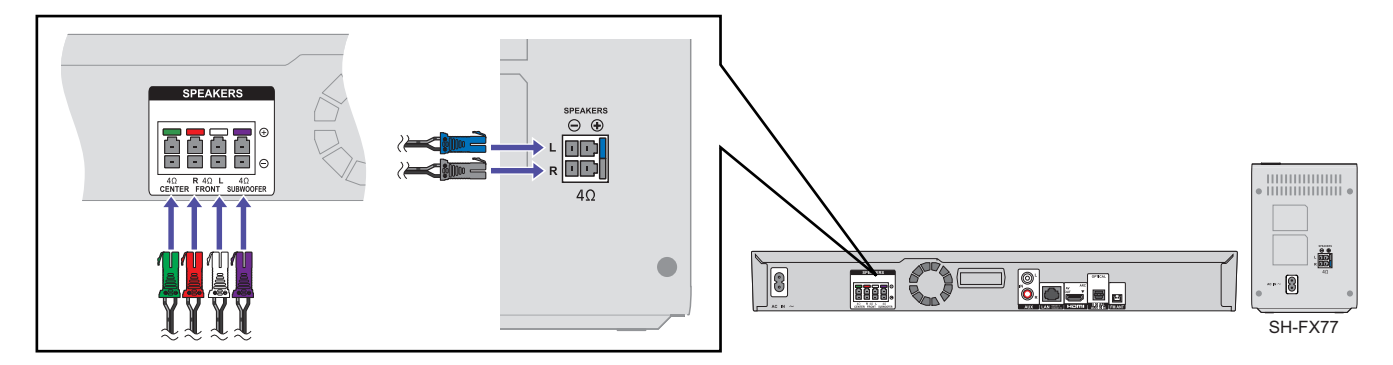

T\

# 6.2. Connection to a TV

#### HDMI

 Use the ARC\* compatible High Speed HDMI STEP 1 cables. Non-HDMI-compliant cables cannot be utilized. ноп It is recommended that you use Panasonic's . D HDMI cable. When outputting 1080p signal, If the HDMI terminal of your TV please use HDMI cables 5.0 meters (16.4 ft.) or supports ARC, skip STEP 2. less. ••• HDMI cable (not supplied) ARC is an abbreviation of Audio Return Channel, also known as HDMI ARC. This feature allows a home theater system to receive and play audio from the TV through a single HDMI cable without additional wiring. L.I.T.I.F

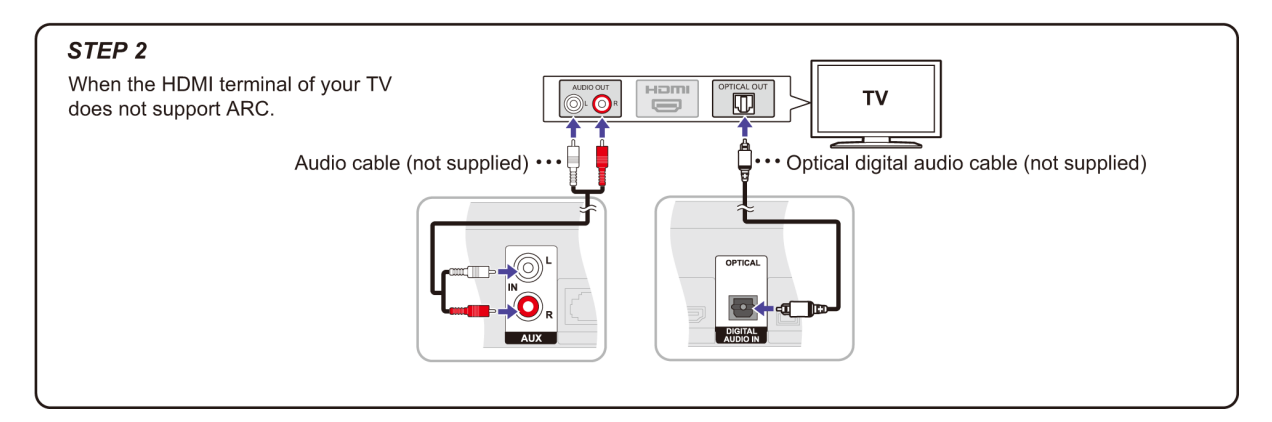

# 6.3. FM Antenna Connection

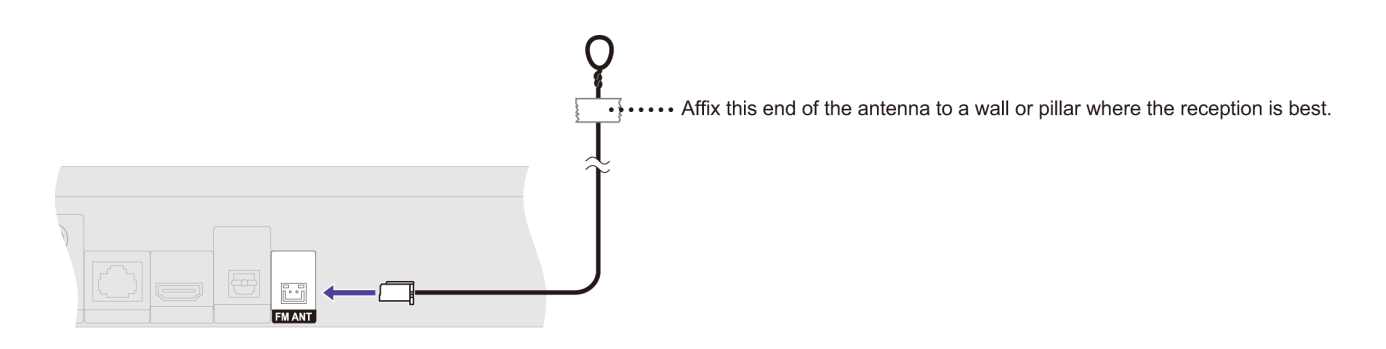

# 7 Operating Instruction

# 7.1. Take out the Disc from Drive Unit when the Disc cannot be ejected by the OPEN/CLOSE button

### 7.1.1. Forcible Disc Eject.

- 2. Repeatedly press the right cursor button on the remote Control or Power button on the unit until "  $\square$   $\square$   $\square$   $\square$  (06 FTO)" is displayed on the unit's LED display.
- 3. Press [OK] button on the remote control or [OPEN/CLOSE] button on the unit.

## 7.1.2. When the Disc Eject can not be done.

- 1. Turn off the power and pull out AC cord.
- 2. Put the unit upside down so that bottom can be seen.
- 3. Insert the paper clip into the slot and slide the gear in the direction of the arrow to eject the tray slightly.

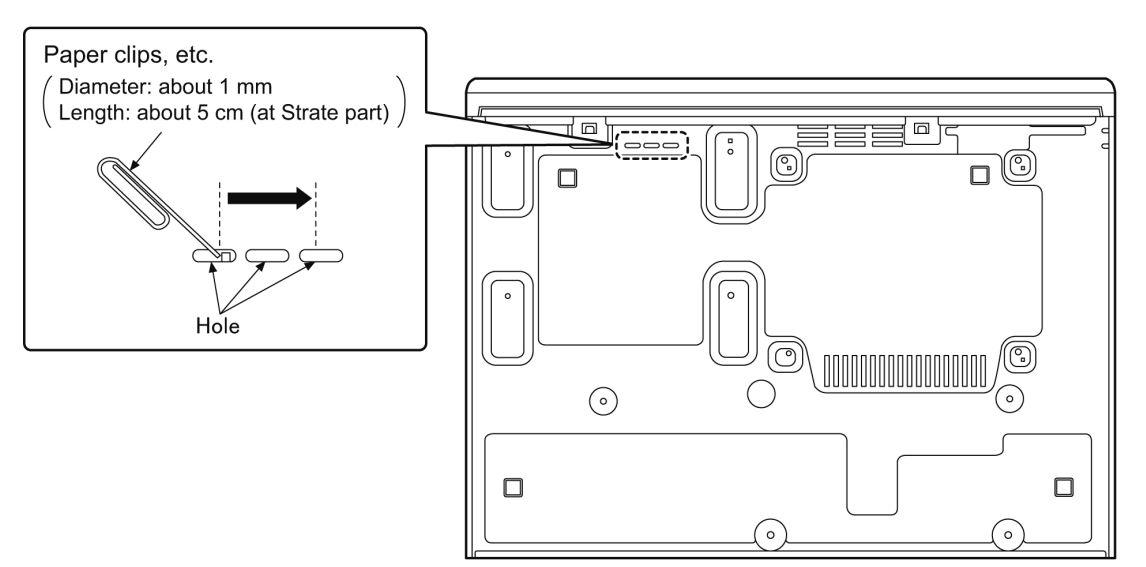

4. Pull the unit upward, and pull out the tray.

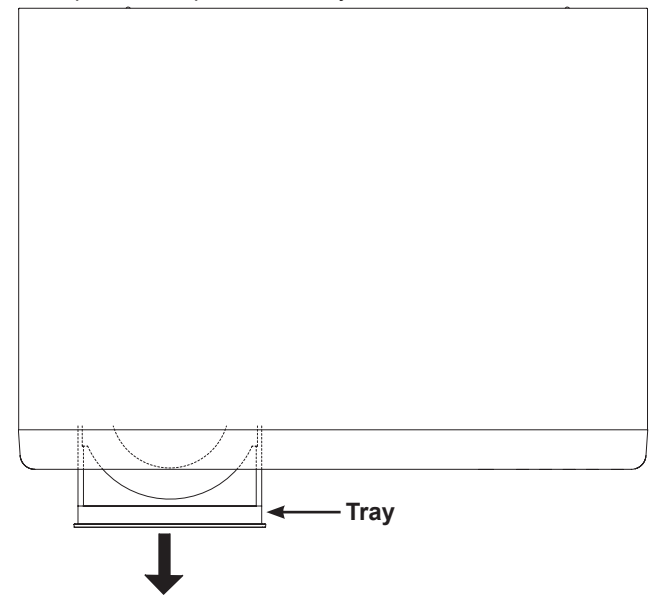

# 8 Multiple Pressing Function

# 8.1. About the Multiple Pressing of the Unit's Remote Control

The remote control which included this unit is possible pressing multiple buttons simultaneously (Multiple Pressing function), and can operate for the customer's initial settings and the Service Mode, etc.

The Multiple Pressing function is not available for conventional models' remote control. Use the remote control included this unit.

# 8.2. How to enter the Special Modes using the Multiple Pressing Function of the Unit's Remote Control

For pressing the multiple buttons of the remote control, this unit can be entering each of the following special modes. After entering each mode, and then go to the menu you want to run.

| Open Mode                                                                                                    | Privately Mode 1                                                                                                    | Privately Mode 2                                                                                                    |
|----------------------------------------------------------------------------------------------------|----------------------------------------------------------------------------------------------------|----------------------------------------------------------------------------------------------------|
| [OK] [Yellow] [Blue]                                                                                                    | [6] [7] [Yellow]                                                                                                    | [5] [9] [Red]                                                                                                    |
| Image: Second second second | Image: State of the state of the state | Image: State of the state of the state |

#### • Move the menus for each mode:

Press [Right Cursor] button (Remote Cont.) or [Power] button (Unit)

#### Execute

- Press [OK] button (Remote Cont.) or [Open/Close] button (Unit)
- \* After executing the menu will automatically exit the special mode.

#### How to exit from the special modes

- · Press the unrelated buttons for the operation.
- No operation for 2 minutes or more.
- Press and hold [Power] button on the unit.(Forcible Power Off)

# 8.2.1. Open Mode (Remote Cont. Buttons: [OK] [Yellow] [Blue]).

When pressing the 3 buttons, [OK], [Yellow] and [Blue] simultaneously for 5 seconds, "

| LED dis | splay    | Execute<br>key                 | Function                                     | Descriptions                                                                                                    |
|---------|----------|--------------------------------|----------------------------------------------|----------------------------------------------------------------------------------------------------|
| 8:88:88 | (00 RET) | -                              | -                                            | -                                                                                                    |
| 8:88:88 | (03 VL)  | [OK]                           | BD / DVD video viewing<br>unrestricted       | The parental control of BD Video and DVD Video are cancelled.                                                                                                  |
| 8:98:88 | (04 PRG) | [OK]<br>(Press<br>and<br>Hold) | Initialization of the<br>Progressive Setting | Initialize the Progressive setting to 480p mode.                                                                                                    |
| 8:66:88 | (06 FTO) | [OK]                           | Forced Tray Open                             | When the [Open/Close] button does not work, open the disc tray forcible.<br>If still close, refer to "7. 1. 2. When the Forcible Disc Eject can not be done.". |
| 8:88:88 | (07 DC)  | [OK]<br>(Press<br>and<br>Hold) | Initialization of the Deep<br>Colour setting | Initialize the Deep Colour setting.                                                                                                    |
| 888:88  | (08 FIN) | [OK]<br>(Press<br>and<br>Hold) | Restore the factory settings                 | All settings included Quick Start setting and Network settings are restored the factory settings.                                                              |

## 8.2.2. Privately Mode 1 (Remote Cont. Buttons: [6] [7] [Yellow]).

When pressing the 3 buttons, [6], [7] and [Yellow] simultaneously for 5 seconds, "  $G \square E \square$  (50 RET)" is displayed on LED display.

| LED dis        | play     | Execute<br>key | Function                                   | Descriptions                                                                                                    |
|----------------|----------|----------------|--------------------------------------------|----------------------------------------------------------------------------------------------------|
| <i>8:88:68</i> | (50 RET) | -              | -                                          | -                                                                                                    |
| S:88:88        | (51 NOP) | [OK]           | -                                          | Not used in field service.                                                                                                    |
| 5:26:88        | (52 BRE) | [OK]           | Delete the playback<br>history of BD-Video | While " <b>G I A B C</b> (51 NOP)" is displayed, press and hold<br>the [Stop] button (remote control / main unit) is move to<br>this menu.<br>Press the [OK] button for deleting the playback history of<br>BD-Video. |

## 8.2.3. Privately Mode 2 (Remote Cont. Buttons: [5] [9] [Red]).

When pressing the 3 buttons, [5], [9] and [Red] simultaneously for 5 seconds, "

| LED dis | play     | Execute<br>key | Function                       | Descriptions                                                                                                    |
|---------|----------|----------------|--------------------------------|----------------------------------------------------------------------------------------------------|
| 8:88:88 | (70 RET) | -              | -                              | -                                                                                                    |
| 8:85:88 | (80 SRV) | [OK]           | Enter the Service Mode         | Press the [OK] button then "日日日日日日)" is displayed on the LED display.<br>Wait about 30 seconds for displaying "日日日日(SERV)" on the LED display. |
| 8:88:88 | (81 AIG) | [OK]           | Enter the Ageing Mode          | Not used in field service.                                                                                                    |
| 8:68:58 | (86 DST) | [OK]           | Enter the Drive Ageing<br>Mode | Not used in field service.                                                                                                    |
| 8:85:88 | (91 SPD) | [OK]           | Special Display                | Not used in field service.                                                                                                    |

# 9 Service Mode

# 9.1. About the Service Mode

Informations necessary for service can be displayed.

9.1.1. How to enter the Service Mode.

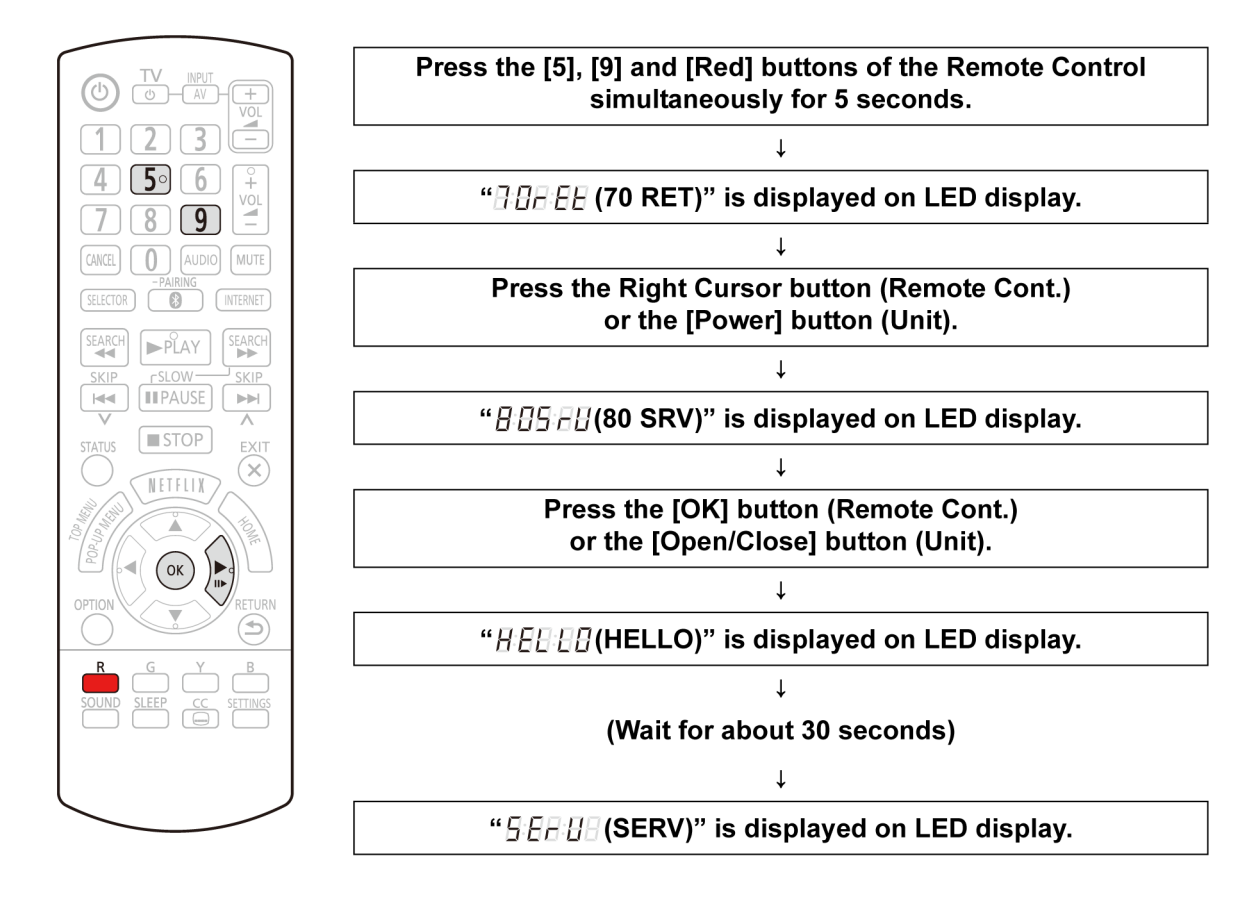

## 9.1.2. How to exit the Service Mode.

Press and hold the [Power] button (remote control or unit). •The Service Mode is terminated and automatically turns the unit off.

# 9.2. Service Mode List

The display of information to each command is as follows. **Note:** 

Do not use it excluding the designated command.

| Key operation<br>(remote control keys)                     | Mode name                                                       | Display<br>(Example)     | Descriptions                                                                                                    |
|------------------------------------------------------------|-----------------------------------------------------------------|--------------------------|----------------------------------------------------------------------------------------------------|
| [0] [0]                                                    | Release Items                                                   | SERV                     | Item of Service Mode executing is cancelled.                                                                                                    |
| [0] [1]                                                    | Self -Diagnosis Display                                         | HXX or FXX               | Last Error Code of U/H/F held by memory is displayed on<br>LED display.<br>(XX: 2 digits numeric)<br>*Details are described in "Self-Diagnosis Functions".                                                                                                    |
|                                                            |                                                                 | NO_#\$<br>(NO 1A)        | #: Region of DVD (Example: 1,2)<br>\$: Region of BD (Example: A,B)<br>(Display for 5 seconds.)                                                                                                    |
|                                                            |                                                                 | **** <u>_</u><br>(3070)  | BE Main Firm Version<br>(Display for 5 seconds.)                                                                                                    |
| [0] [2]                                                    | ROM Version Display                                             | **** <u>_</u><br>(16260) | FE Driver Firm Version<br>(Display for 5 seconds.)                                                                                                    |
|                                                            |                                                                 | ***<br>(548)             | BootLoader Firm Version<br>(Display for 5 seconds.)                                                                                                    |
|                                                            |                                                                 | -                        | Timer Firm Version<br>(Display for 5 seconds.)                                                                                                    |
|                                                            | Laser Used Time Display                                         | B****<br>(B0000)         | BD playback laser used time<br>***: Hour unit                                                                                                    |
| [4] [1]                                                    | Check laser used time<br>(hours) of drive.<br>When the use time | D****<br>(D0000)         | DVD playback laser used time<br>***: Hour unit                                                                                                    |
|                                                            | exceeds 999 hours, it is displayed as **999.                    | C****<br>(C0000)         | CD playback laser used time<br>***: Hour unit                                                                                                    |
| [4] [9]<br>(Please follow the pro-<br>cedure and operate.) | DVD Playback Jitter                                             | ***<br>(078)             | The amount of the LBA jitter at the position in which the<br>playback began from the stop is measured.<br>[Procedure]<br>1. Playback start.<br>(Use DVD-Video or BD-Video disc.)<br>2. Press remote control buttons [4] [9].<br>3. The amount of jitter is displayed. |
|                                                            | Save the error history to<br>USB storage device                 | NOUSB                    | The USB storage device cannot be recognized.                                                                                                    |
| [6] [9]                                                    | The error and user<br>operation history of the                  | USBSAV                   | During saving                                                                                                    |
|                                                            | to the USB storage device.                                      | FIN                      | Save end                                                                                                    |
| [9] [1]                                                    | Open and Close test of<br>the disc tray                         | ******<br>(00003)        | Repeat the opening and closing the disc tray.<br>(The current numbers of Open/Close is displayed on the<br>LED display.)<br>Press the [Power] button (Remote Control or unit) for exit<br>the test.                                                                   |
| [9] [5]                                                    | Initialization of the Laser<br>Used Time                        | CLR                      | Laser Used Time information stored in the memory of the unit is initialized to factory setting.                                                                                                    |
| [9] [9]                                                    | Initialization of the Service<br>Mode                           | CLR                      | Last Drive Error, Error History and Error Code information stored on the unit are initialized to factory setting.                                                                                                    |

# 9.3. Self-Diagnostics Functions

## 9.3.1. Self-Diagnostics Functions.

Self-Diagnosis Function provides information for errors to service personnel by Self-Diagnosis Display when any error has occurred.

 $\mathsf{U}^{**}$  ,  $\mathsf{H}^{**}$  and  $\mathsf{F}^{**}$  are stored in memory and held.

You can check last error code by transmitting [0] [1] of Remote Control in Service Mode.

Automatic Display on FL will be cancelled when the power is turned off or AC input is turned off during self-diagnosis display is ON.

| Error Code | Diagnosis contents                     | Description                                                                                                    | LED display                            | On Screen     |
|------------|----------------------------------------|----------------------------------------------------------------------------------------------------|----------------------------------------|---------------|
| U59        | Abnormal inner<br>temperature detected | This error is displayed when the<br>internal temperature of the unit<br>exceeds the margin of safety. The<br>power is turned off forcibly.<br>For 30 minutes after this, the<br>[Power] button operation is<br>disabled.                                 | <b>U59</b><br>Displays for 30 seconds. | Not displayed |
| U76        | connection error                       | This error is displayed when<br>equipment such as TV, amplifier etc.<br>connected with this unit with the<br>HDMI cable do not correspond to<br>the copyright protection.<br>(The BD/DVD video where the<br>copyright is protected cannot be<br>played.) | U76                                    | Not displayed |
| U77        | Illegal disc error                     | This error is displayed when it<br>becomes impossible to reproduce<br>because of copyright illegal<br>information.                                                                                                    | U77                                    | Not displayed |
| ERROR      | USB over current                       | Attached USB device is abnormal<br>state.<br>(Abnormally high current flows. The<br>process is stopped because the<br>current of 500mA or more fllows.)                                                                                                  | ERROR                                  | Not displayed |
| F00        | No Error Code                          | -                                                                                                    | F00                                    | Not displayed |

# 10 Troubleshooting Guide

# 10.1. About Operation of Set

The page number in this chapter does not show the page number of this service manual.

#### To return to the factory defaults.

Select "Yes" in "Restore Default Settings" in the Setup menu. (⇒ 32)

#### To return all settings to the factory preset.

- Reset the unit as follows:
- ① Turn the unit on.
- Press and hold [OK], the yellow button and the blue button on the remote control at the same time for more than 5 seconds.
   - "00rEt" is displayed on the unit's display.
- ③ Press [▶] (right) repeatedly on the remote control until "08FIn" is displayed on the unit's display.
- ④ Press and hold [OK] for at least 5 seconds.

#### The remote control does not work properly.

- Change the batteries in the remote control.
   (\$\Rightarrow 9)
- Depending on the condition of the unit, [SELECTOR] and [] may not respond. Display the HOME menu and try again.

# The TV tuner mode is not displayed when the TV is turned on.

This phenomenon may occur, depending on the TV setting, when "Quick Start" is set to "On".

#### You have forgotten your ratings password. You want to cancel the ratings level.

- The ratings level returns to the factory defaults.
- (1) Turn the unit on.
- Press and hold [OK], the yellow button and the blue button on the remote control at the same time for more than 5 seconds.
   - "00rEt" is displayed on the unit's display.
- ③ Press [▶] (right) repeatedly on the remote control until "03 VL" is displayed on the unit's display.
- ④ Press [OK].

#### The TV screen turns black.

When "24p Output" is set to "On", HDMI authentication takes place and a black screen is displayed.

# This unit does not recognize the USB connection correctly.

- Disconnect and re-connect the USB cable. If it still does not recognize the connection, turn this unit off and on again.
- USB devices may not be recognized by this unit when connected using the following : – a USB hub
  - a USB extension cable other than the supplied with the Wireless LAN Adaptor DY-WL5 (optional)
- If you connect USB HDD to this unit, use the USB cable that is supplied with the HDD.

#### The unit switches to standby mode.

- ➤ This unit will automatically turn to standby mode after 30 minutes if it is inactive. (⇒ 16)
- When the time set for the sleep timer has passed, the main unit will be turned off. (\$9)
- One of the unit's safety devices is activated.
   Press [0/I] on the main unit to turn the unit on.

#### Unit's display list

This list only contains displays that are difficult to read.

| Display   | Reading   | Display | Reading               |
|-----------|-----------|---------|-----------------------|
| 695       | BYE       | OPEn    | OPEN                  |
| r E A d   | READ      | PLAY    | PLAY                  |
| SEOP      | STOP      | SELUP   | SETUP                 |
| Photo     | РНОТО     | SL IdE  | SLIDE                 |
| d ISC     | DISC      | USb     | USB                   |
| RUH       | AUX       | AL C    | ARC                   |
| d- In     | D-IN      | FND     | FM                    |
| BLUEtootH | BLUETOOTH | SELOU   | SET OK                |
| FNUEq     | TUNED     | nEt     | NET                   |
| 566-60    | STEREO    | Fln     | FIN (Finish)          |
| Error     | ERROR     |         | No DISC,<br>No PLAY,  |
| NULE      | MUTE      |         | No READ,<br>UNSUPPORT |

# 10.2. After Servicing

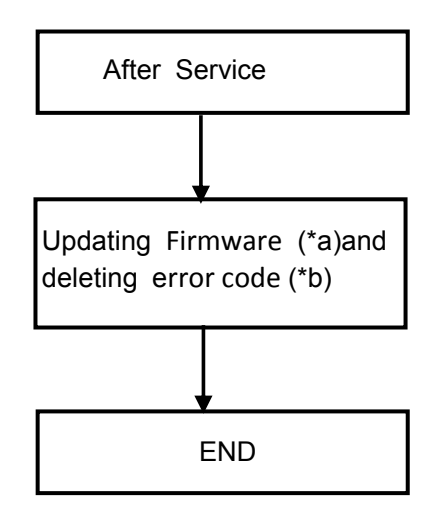

#### (\*a)

This unit is capable of checking the firmware automatically when connected to the Internet via a broadband connection. When a new firmware version is available, the following message is displayed.

|                                                                                      | Firmware                               | Jpdate                             |
|--------------------------------------------------------------------------------------|----------------------------------------|------------------------------------|
| New Version:                                                                         | X.XX                                   |                                    |
| Current Version:                                                                     | X.XX                                   |                                    |
| Do you want to sta<br>For the update inf<br>following website:<br>http://panasonic.n | art firmwar<br>ormation,<br>et/support | e update?<br>please visit the<br>r |
| Yes                                                                                  |                                        | No                                 |

 If downloading on this unit fails or this unit is not connected to the Internet, then you can download the latest firmware from the following website and burn it to a CD-R to update the firmware. http://panasonic.jp/support/global/cs/
 (This site is in English only.) To show the firmware version on this unit. (⇒ 32, "Firmware Version Information")

#### (\*b)

- 1. Power on.
- 2. Press [5][9] and [Red] on remote control simultaneously for 5 sec.
- 3. BEE (70RET) is disply on LED display.
- 4. Press [ ] on remote control .
- 5. BBB BB (80SRV) is disply on LED display.
- 6. Press [OK] on remote control
- 7. Wait for about 30 sec.
- 8. E E G (SERV) is disply on LED display.
- 9. Press [9][9] on remote control .
- 10. Error code be deletted .
- 11. Press and hold [Power] on (remote control or unit) and exit the service mode.

## **About Circuit**

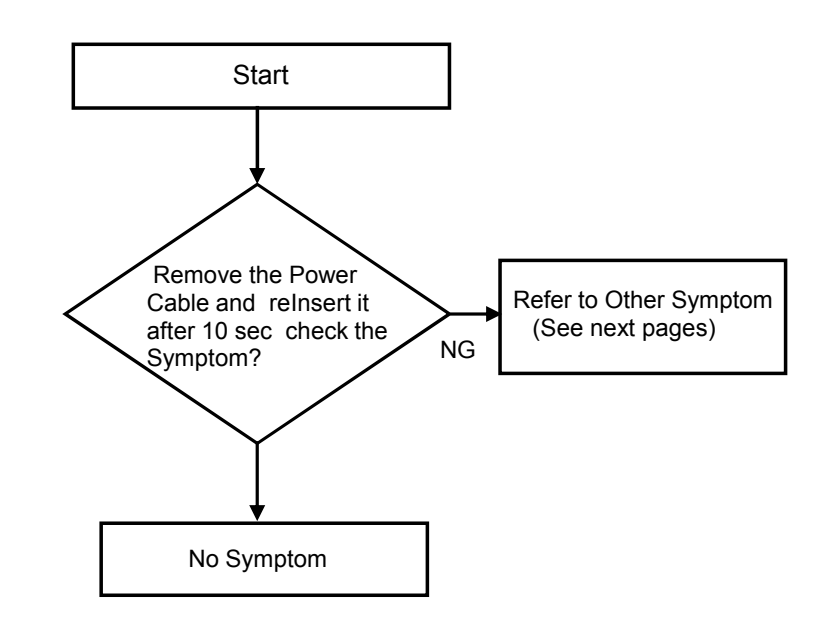

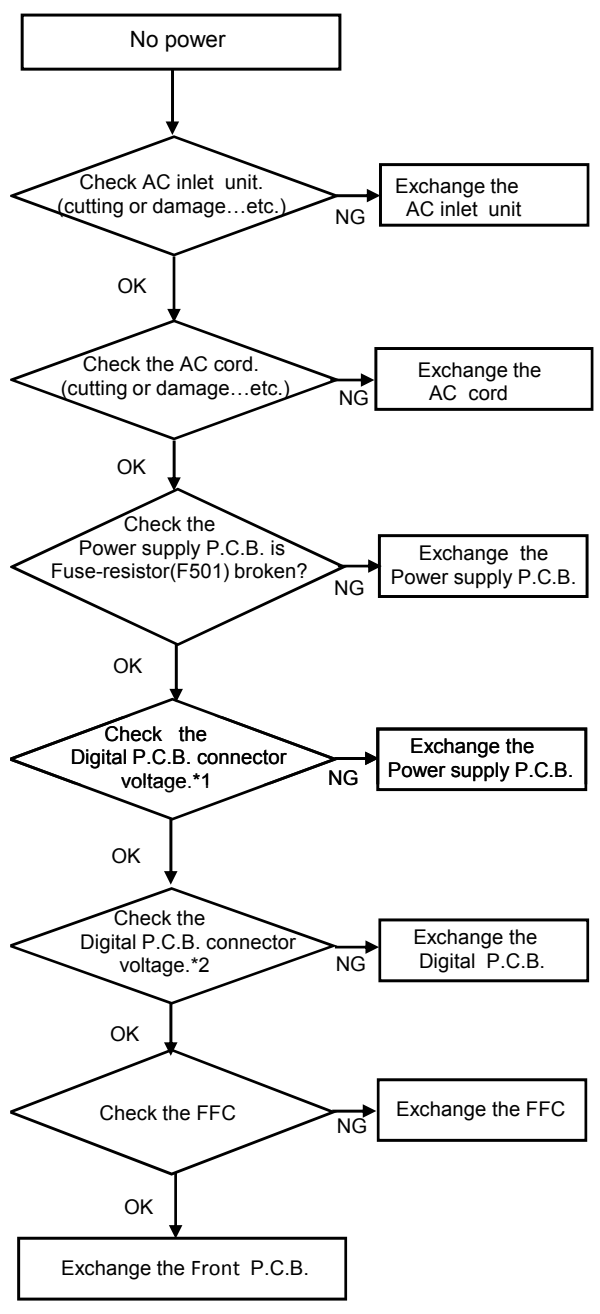

#### CHECK POINT LOCATION

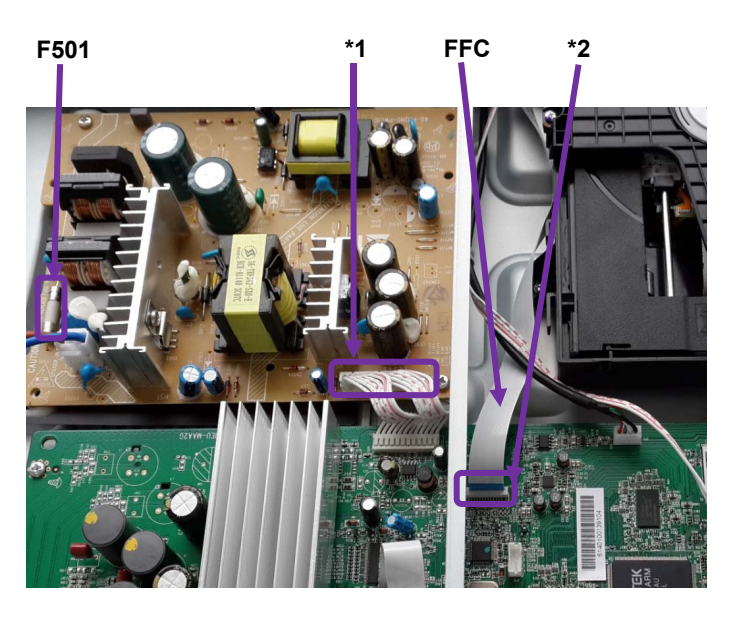

| REF.NO. | PIN NO. | XP10  |
|---------|---------|-------|
|         | 1       | 2.8V  |
|         | 2       | NC    |
|         | 3       | GND   |
|         | 4       | GND   |
| *1      | 5       | 11.9V |
|         | 6       | 11.9V |
|         | 7       | GND   |
|         | 8       | GND   |
|         | 9       | GND   |
|         | 10      | 34.0V |
|         | 11      | 34.0V |
|         | 12      | 34.0V |

| REF.NO. | PIN NO. | XP9    |
|---------|---------|--------|
|         | 1       | 3.3V   |
|         | 2       | 3.3V   |
|         | 3       | 1.7V   |
|         | 4       | PIO9   |
|         | 5       | PIO11  |
|         | 6       | PIO13  |
|         | 7       | GND    |
|         | 8       | 3.3V   |
|         | 9       | GND    |
|         | 10      | 3.3V   |
| *2      | 11      | 0V     |
| 2 2 24  | 12      | 0V     |
| 1 23    | 13      | 3.3V   |
|         | 14      | 3.3V   |
|         | 15      | 3.3V   |
|         | 16      | 3.3V   |
|         | 17      | 3.3V   |
|         | 18      | 11.9V  |
|         | 19      | GND    |
|         | 20      | BT_L   |
|         | 21      | GND    |
|         | 22      | BT_R   |
|         | 23      | GND    |
|         | 24      | NFC_FD |

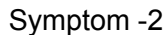

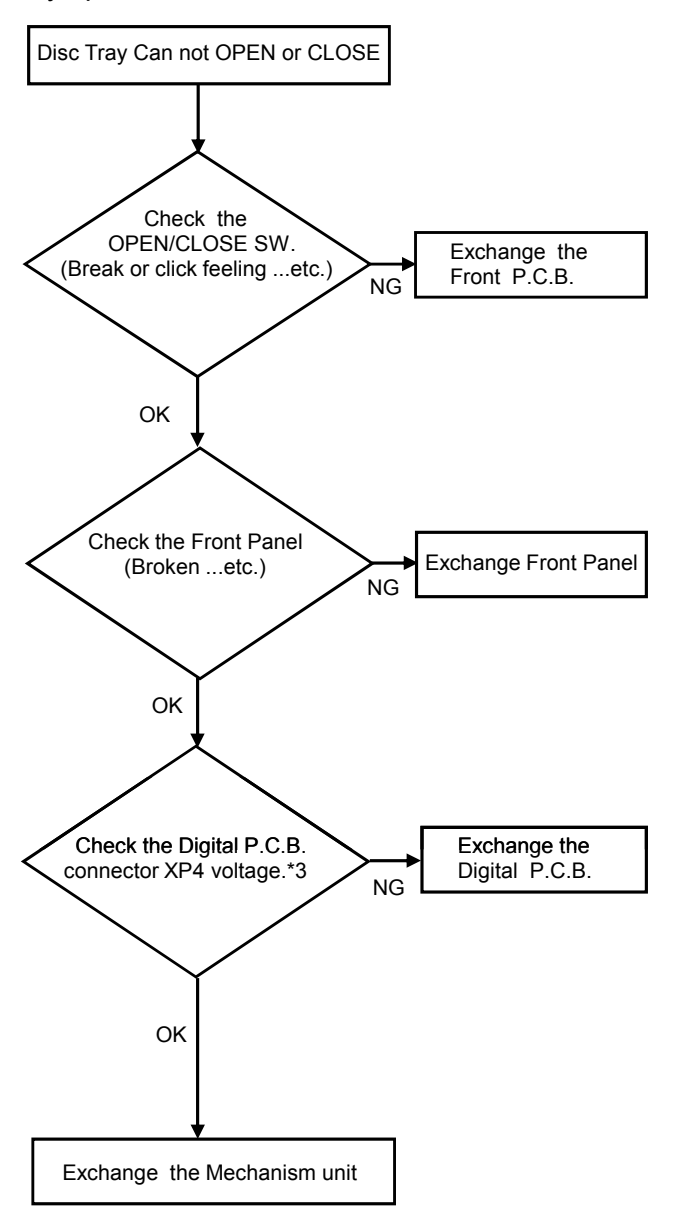

#### CHECK POINT LOCATION

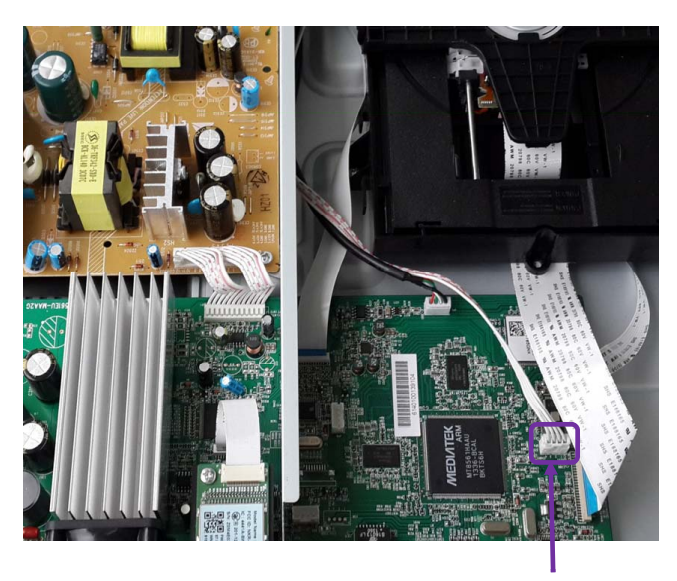

| REF.NO. | PIN NO. | XP4  |
|---------|---------|------|
| *3      | 1       | 5.2V |
|         | 2       | 3.4V |
|         | 3       | GND  |
|         | 4       | 3.2V |

### Symptom -3

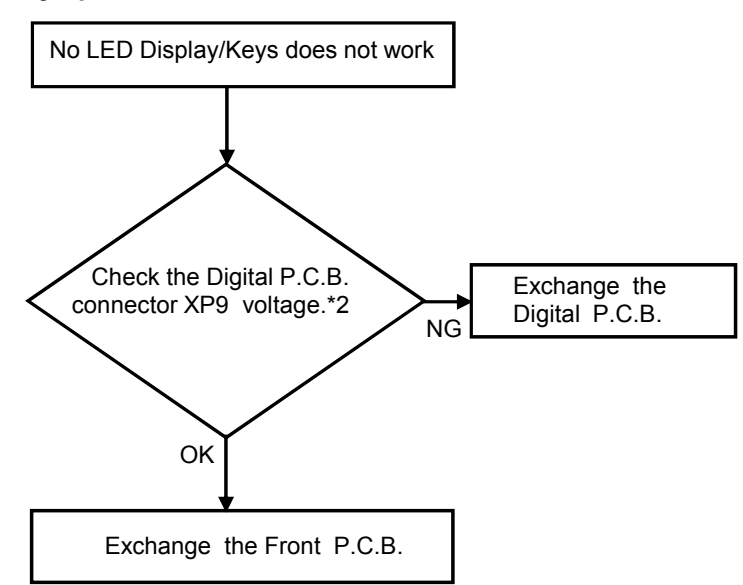

### CHECK POINT LOCATION

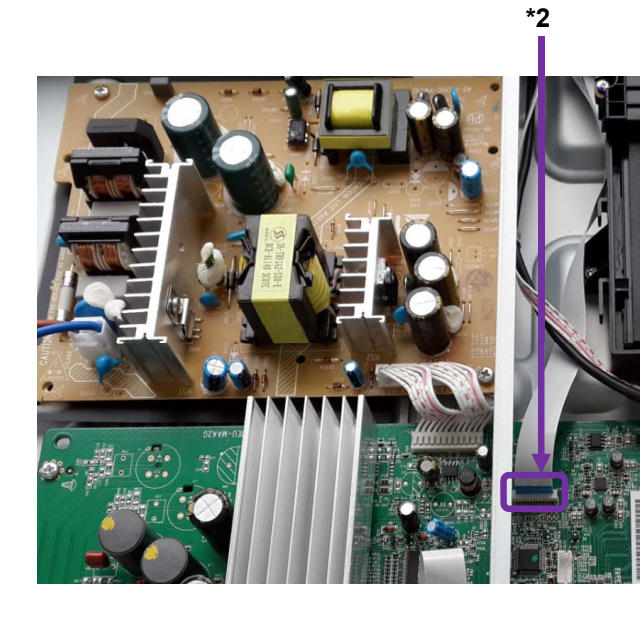

| REF.NO.        | PIN NO. | XP9    |
|----------------|---------|--------|
|                | 1       | 3.3V   |
|                | 2       | 3.3V   |
|                | 3       | 1.7V   |
|                | 4       | PIO9   |
|                | 5       | PIO11  |
|                | 6       | PIO13  |
|                | 7       | GND    |
|                | 8       | 3.3V   |
|                | 9       | GND    |
| *0             | 10      | 3.3V   |
| 2<br>92 mm 9/1 | 11      | 0V     |
| 2 24           | 12      | 0V     |
| 1 23           | 13      | 3.3V   |
|                | 14      | 3.3V   |
|                | 15      | 3.3V   |
|                | 16      | 3.3V   |
|                | 17      | 3.3V   |
|                | 18      | 11.9V  |
|                | 19      | GND    |
|                | 20      | BT_L   |
|                | 21      | GND    |
|                | 22      | BT_R   |
|                | 23      | GND    |
|                | 24      | NFC_FD |

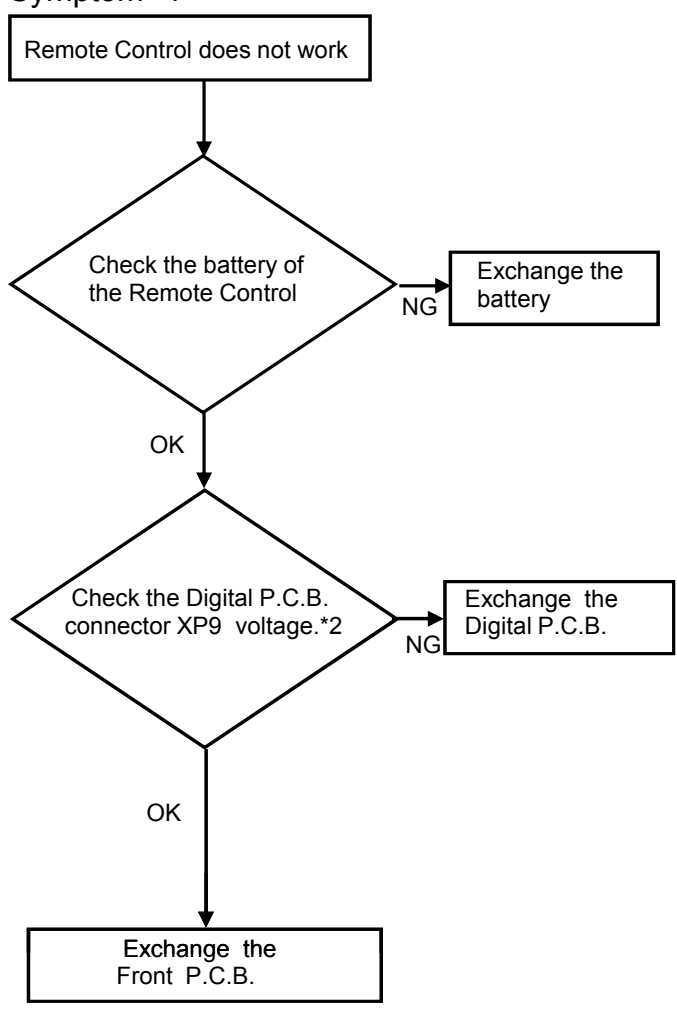

| REF.NO. | PIN NO. | XP9    |
|---------|---------|--------|
|         | 1       | 3.3V   |
|         | 2       | 3.3V   |
|         | 3       | 1.7V   |
|         | 4       | PIO9   |
|         | 5       | PIO11  |
|         | 6       | PIO13  |
|         | 7       | GND    |
|         | 8       | 3.3V   |
|         | 9       | GND    |
| *2      | 10      | 3.3V   |
| 2       | 11      | 0V     |
| 2 2 24  | 12      | 0V     |
|         | 13      | 3.3V   |
|         | 14      | 3.3V   |
|         | 15      | 3.3V   |
|         | 16      | 3.3V   |
|         | 17      | 3.3V   |
|         | 18      | 11.9V  |
|         | 19      | GND    |
|         | 20      | BT_L   |
|         | 21      | GND    |
|         | 22      | BT_R   |
|         | 23      | GND    |
|         | 24      | NFC_FD |

### CHECK POINT LOCATION

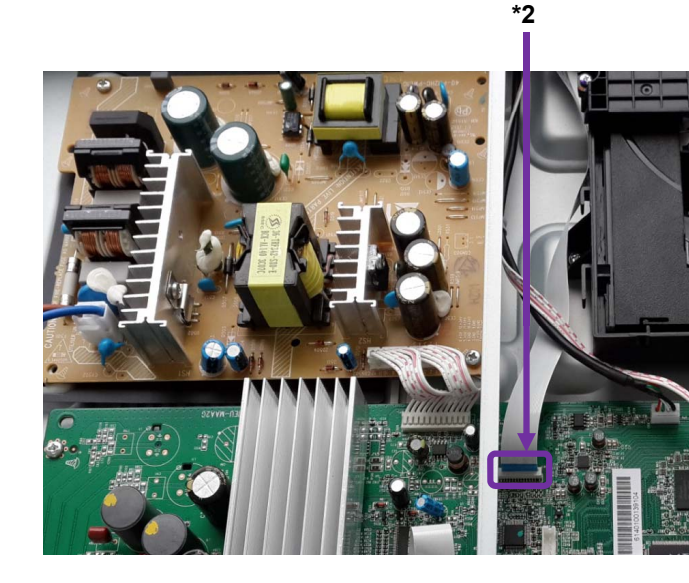

Symptom -5

Symptom -6

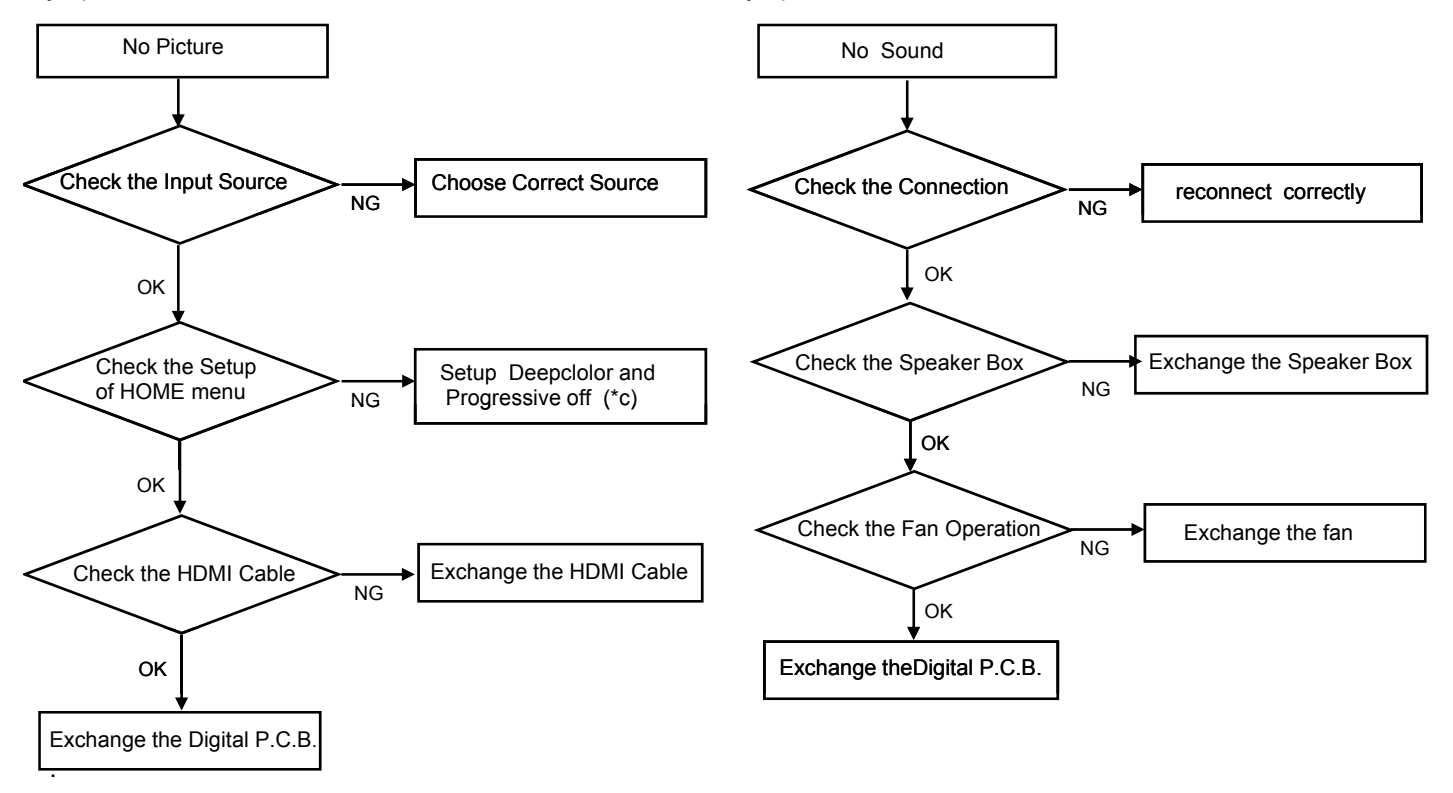

### \*(c) Description from O/I.

#### Picture

The images from this unit do not appear on the TV. Picture is distorted.

## Jittering occurs.

- An incorrect resolution is selected in "HDMI Resolution". Reset the setting as follows:
- $\bigcirc$  Turn the unit on.
- Press and hold [OK], the yellow button and the blue button on the remote control at the same time for more than 5 seconds.
   - "00rEt" is displayed on the unit's display.
- ③ Press [▶] (right) repeatedly on the remote control until "04PrG" and "07DC" is displayed on the unit's display.
- Press and hold [OK] for at least 5 seconds. Set the item again.

Symptom -7

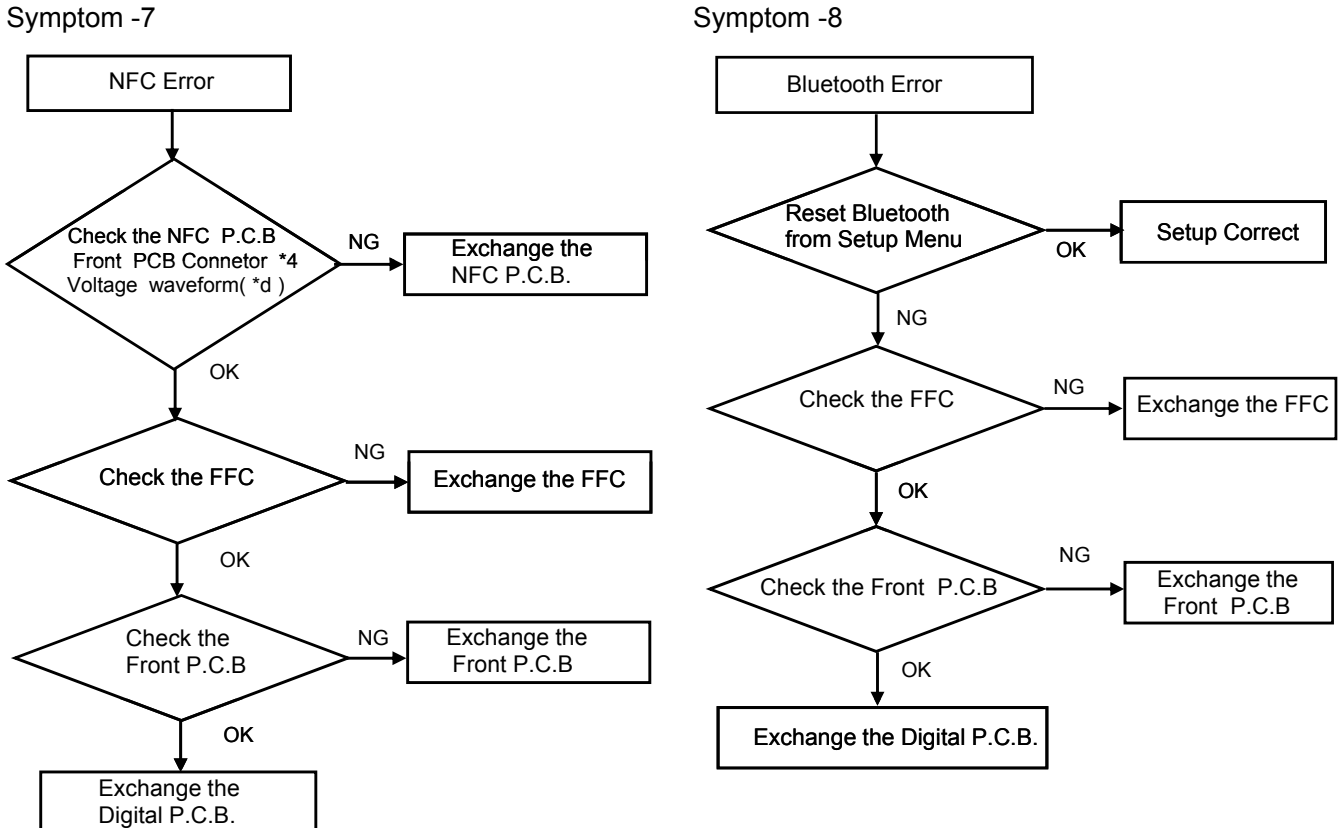

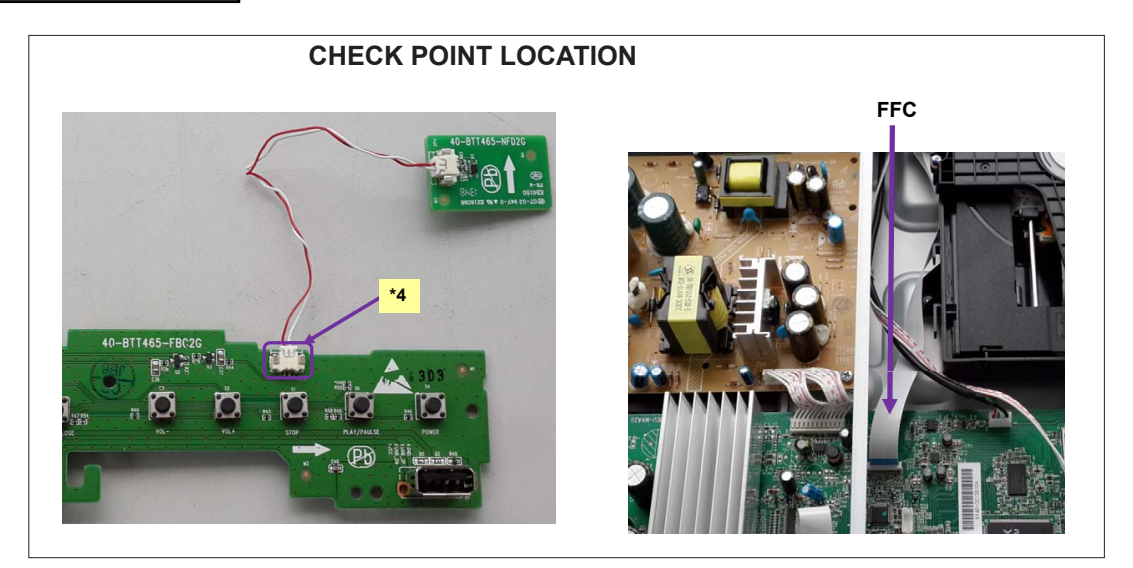

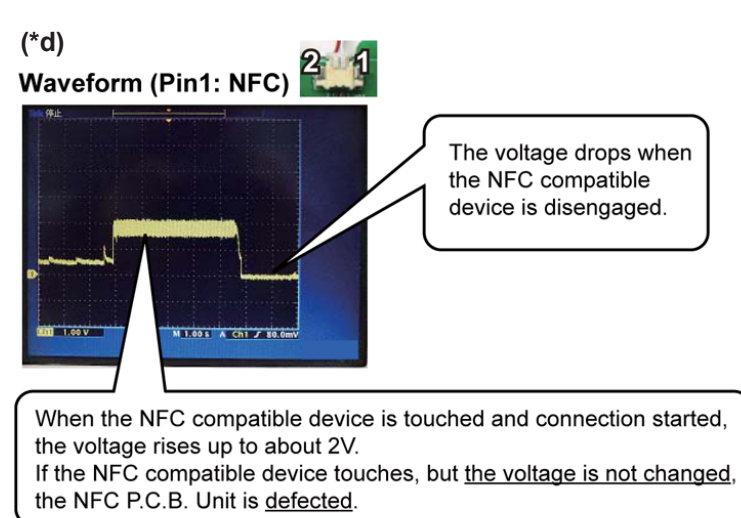

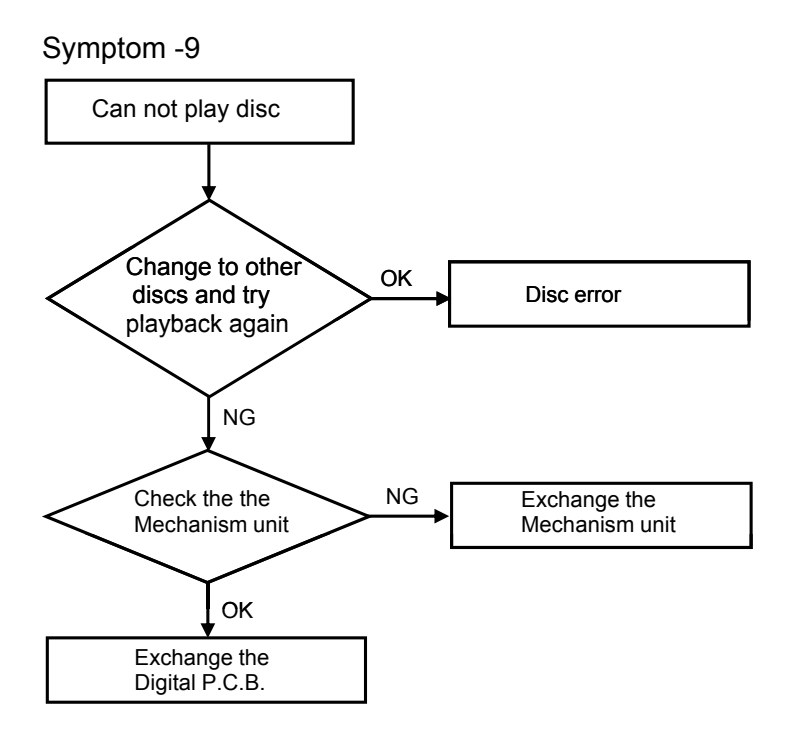

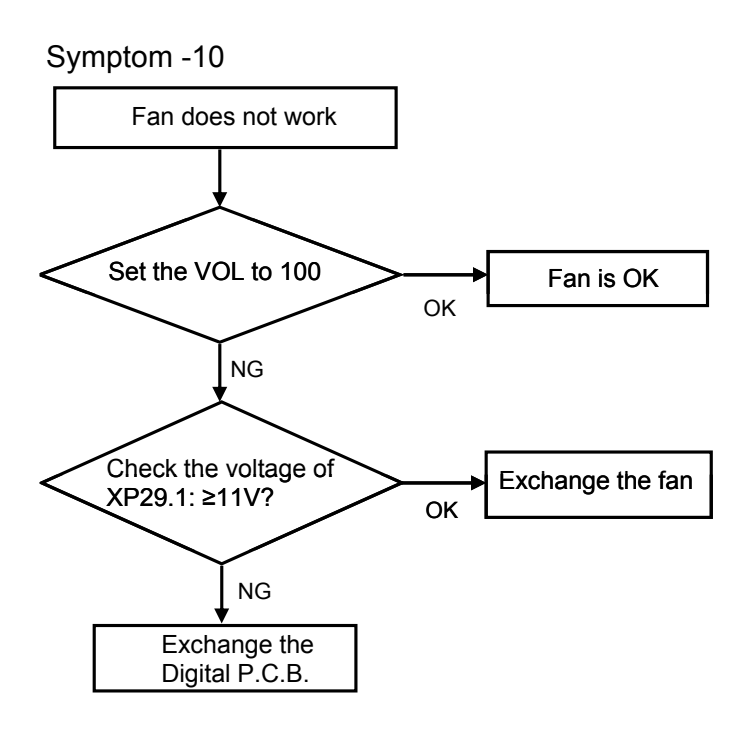

# **11 Wiring Connection and Voltage Data**

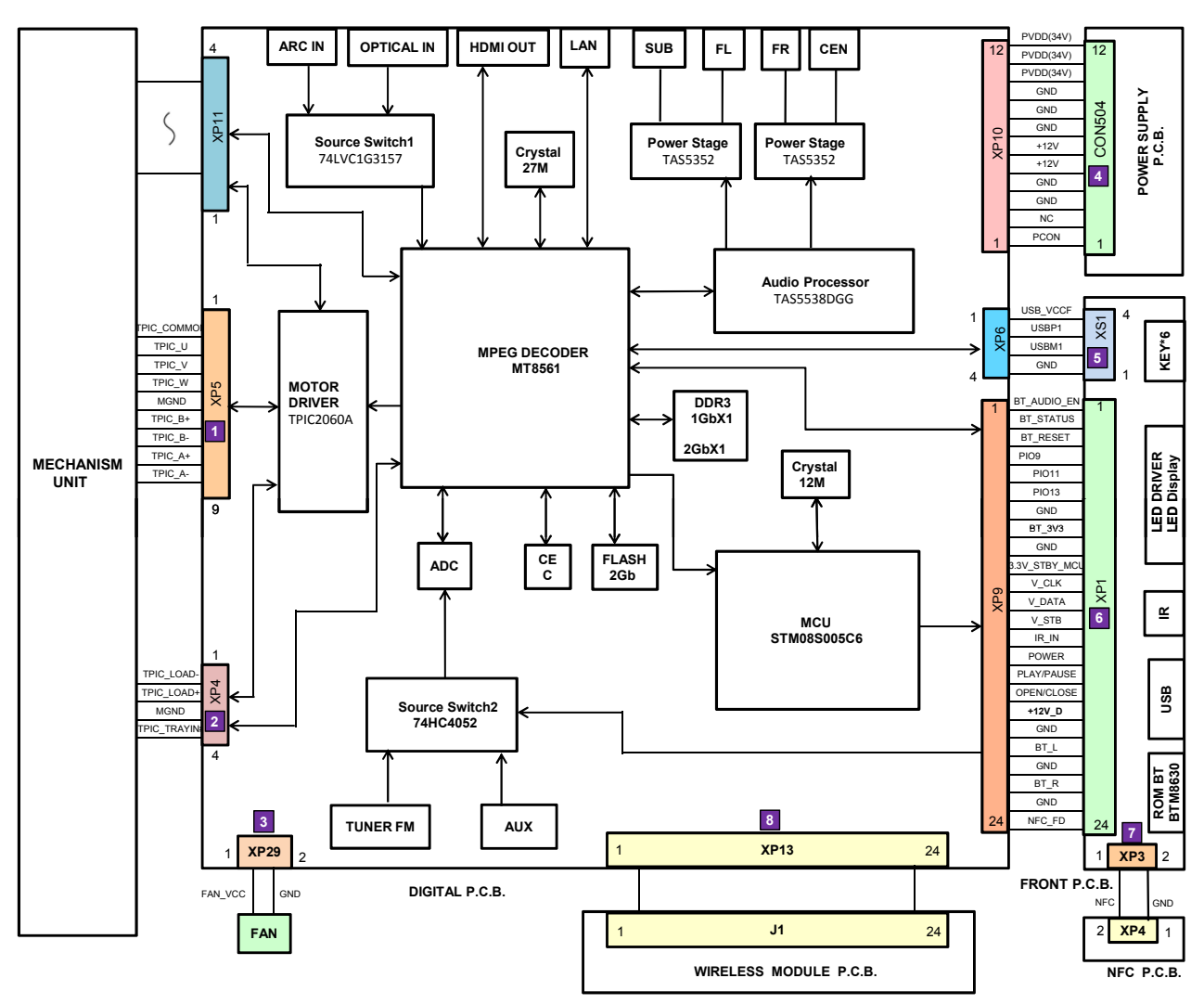

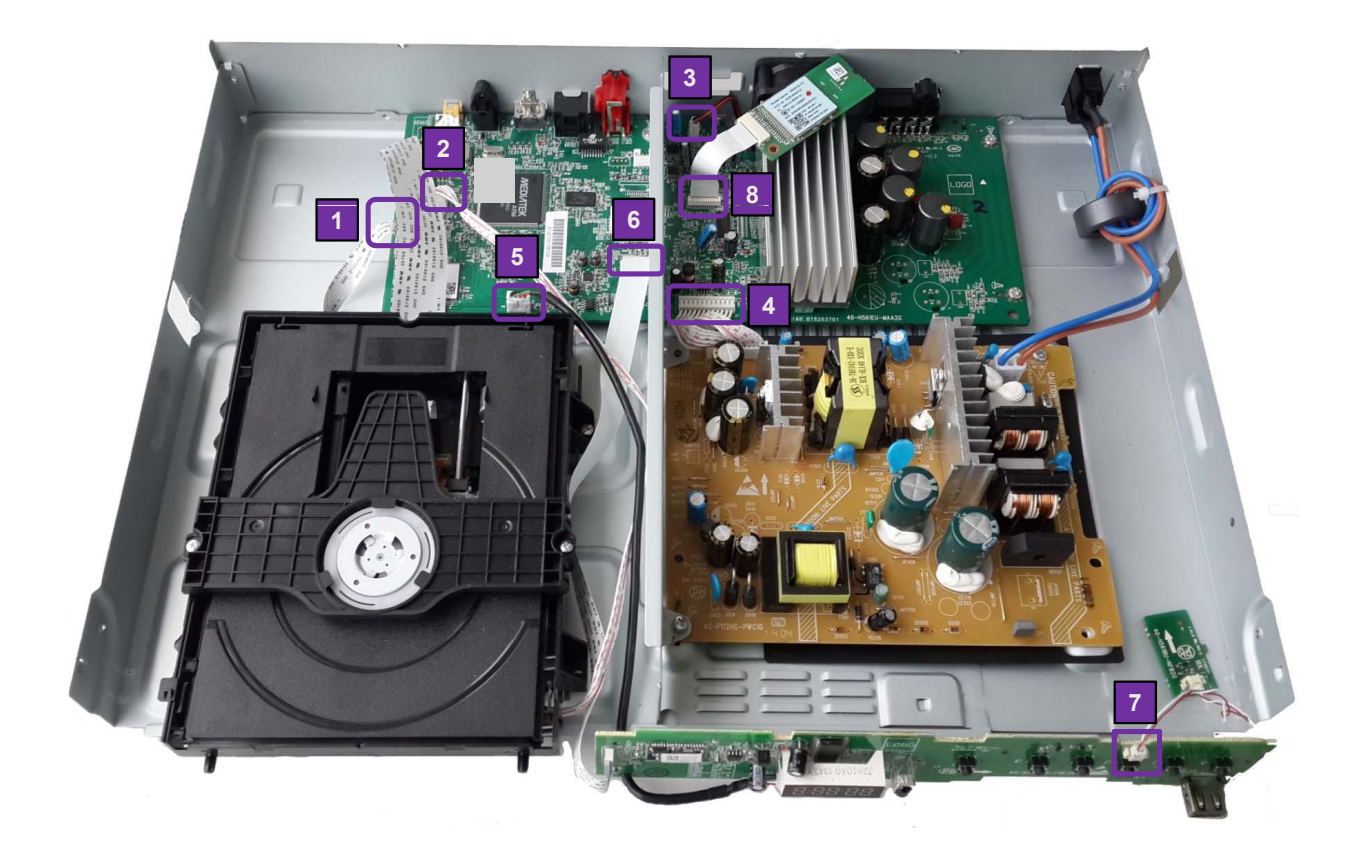

| 1       | PIN NO. | VALUE |
|---------|---------|-------|
|         | 1       | -     |
|         | 2       | -     |
| XP5     | 3       | -     |
|         | 4       | -     |
|         | 5       | GND   |
|         | 6       | -     |
| ····· 9 | 7       | -     |
|         | 8       | -     |
|         | 9       | -     |

| 2   | PIN NO. | VALUE        |
|-----|---------|--------------|
|     | 1       | 5.3V         |
| XP4 | 2       | 3.5V         |
| 1 4 | 3       | GND          |
|     | 4       | (See Fig. 1) |

| 3    | PIN NO. | VALUE |
|------|---------|-------|
| XP29 | 1       | 11.0V |
| 1    | 2       | GND   |

| 8        | PIN NO. | VALUE |
|----------|---------|-------|
|          | 1       | 5.1V  |
|          | 2       | 5.1V  |
|          | 3       | -     |
|          | 4       | -     |
|          | 5       | -     |
|          | 6       | -     |
|          | 7       | -     |
|          | 8       | -     |
|          | 9       | -     |
| VD12     | 10      | -     |
| 2 24     | 11      | -     |
| 1 92     | 12      | GND   |
| <u> </u> | 13      | -     |
|          | 14      | -     |
|          | 15      | -     |
|          | 16      | -     |
|          | 17      | -     |
|          | 18      | -     |
|          | 19      | -     |
|          | 20      | -     |
|          | 21      | -     |
|          | 22      | -     |
|          | 23      | -     |
|          | 24      | GND   |

| 4        | PIN NO. | VALUE        |
|----------|---------|--------------|
|          | 1       | (See Fig. 2) |
|          | 2       | NC           |
|          | 3       | GND          |
|          | 4       | GND          |
| XP10     | 5       | 11.9V        |
| 12 mmm 1 | 6       | 11.9V        |
|          | 7       | GND          |
|          | 8       | GND          |
|          | 9       | GND          |
|          | 10      | 34.0V        |
|          | 11      | 34.0V        |
|          | 12      | 34.0V        |

| 5   | PIN NO. | VALUE |
|-----|---------|-------|
|     | 1       | 5.1V  |
| XP6 | 2       | 0V    |
|     | 3       | 0V    |
|     | 4       | GND   |

| 7   | PIN NO. | VALUE        |
|-----|---------|--------------|
| XP3 | 1       | (See Fig. 3) |
| 2   | 2       | GND          |

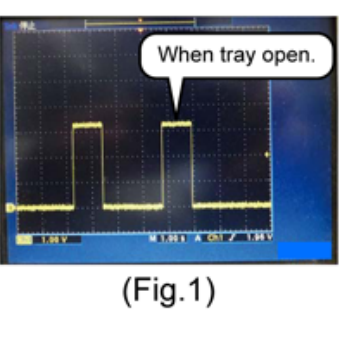

| 6    | PIN NO. | VALUE |
|------|---------|-------|
|      | 1       | 3.4V  |
|      | 2       | 3.4V  |
|      | 3       | 1.7V  |
|      | 4       | -     |
|      | 5       | -     |
|      | 6       | -     |
|      | 7       | GND   |
|      | 8       | 3.4V  |
|      | 9       | GND   |
| XP9  | 10      | 3.4V  |
| 2 24 | 11      | 0V    |
| 1 23 | 12      | 0V    |
|      | 13      | 3.3V  |
|      | 14      | 3.4V  |
|      | 15      | 3.4V  |
|      | 16      | 3.4V  |
|      | 17      | 3.4V  |
|      | 18      | 11.9V |
|      | 19      | GND   |
|      | 20      | -     |
|      | 21      | GND   |
|      | 22      | -     |
|      | 23      | GND   |
|      | 24      | -     |

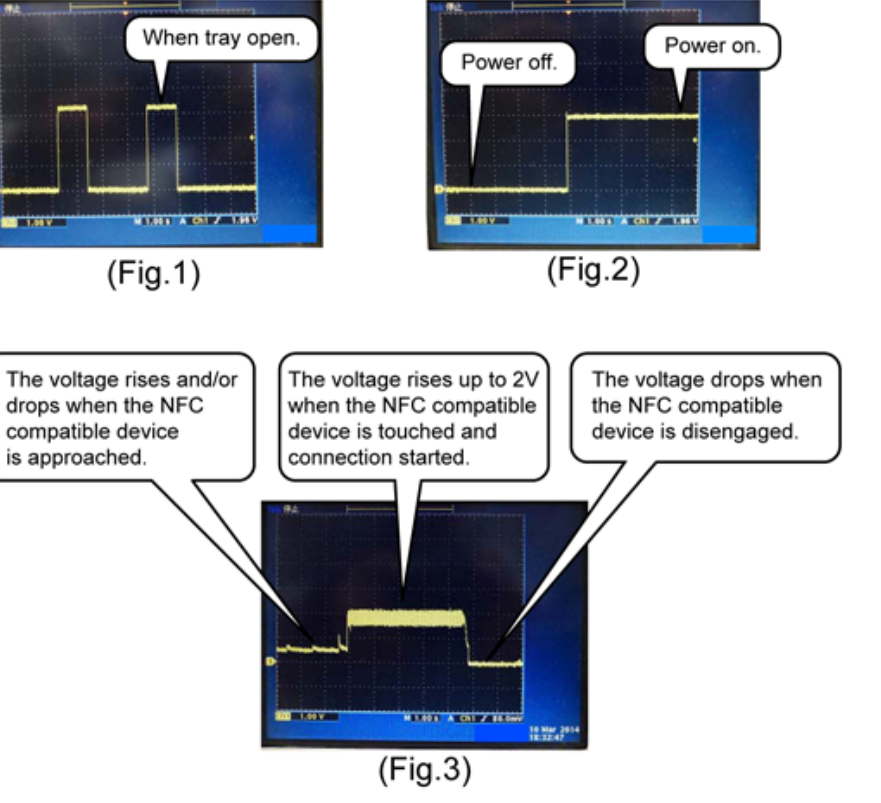

# 12 Disassembly and Assembly Instructions

# 12.1. Disassembly Flow Chart

The following chart is the procedure of disassembling the casing and inside parts for internal inspection when carrying out the servicing.

To assemble the unit, reverse the steps shown in the chart below.

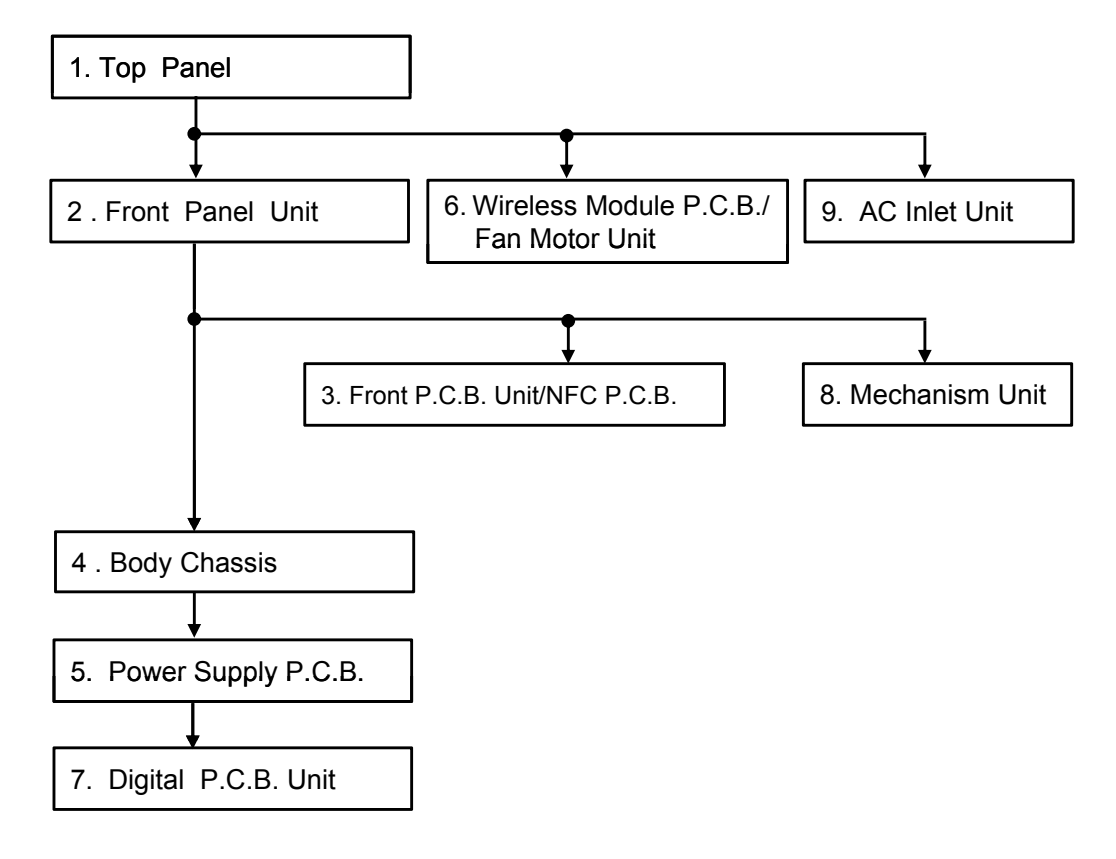

# 12.2. P.C.B. Positions

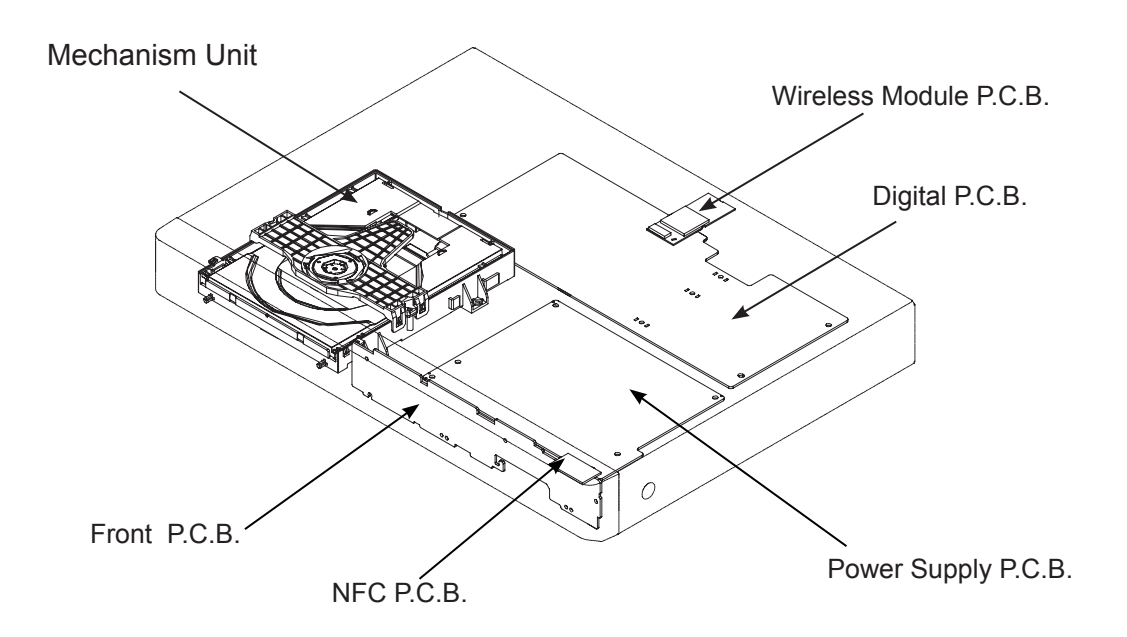

# 12.3. Disassembly Procedure

## 12.3.1. Top Panel

- 1. Remove 6 Screws (A).
- 2.Open the both ends at the rear side of the Top Panel in the direction of arrow (1), then pull up the top panel in the direction of arrow (2) to remove it.

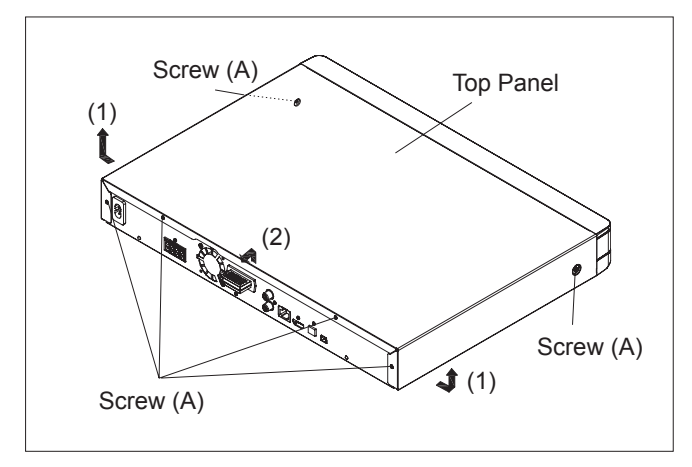

# 12.3.2. Front Panel Unit

# 12.3.2.1. Tray Ornament

- 1. Insert paper clips, etc. into the hole on the unit bottom, then slide the gear in the direction of arrow (1) to eject the tray slightly.
- 2. Unlock 2 tabs.
- 3. Pull the Tray Ornament in direction of arrow (2).

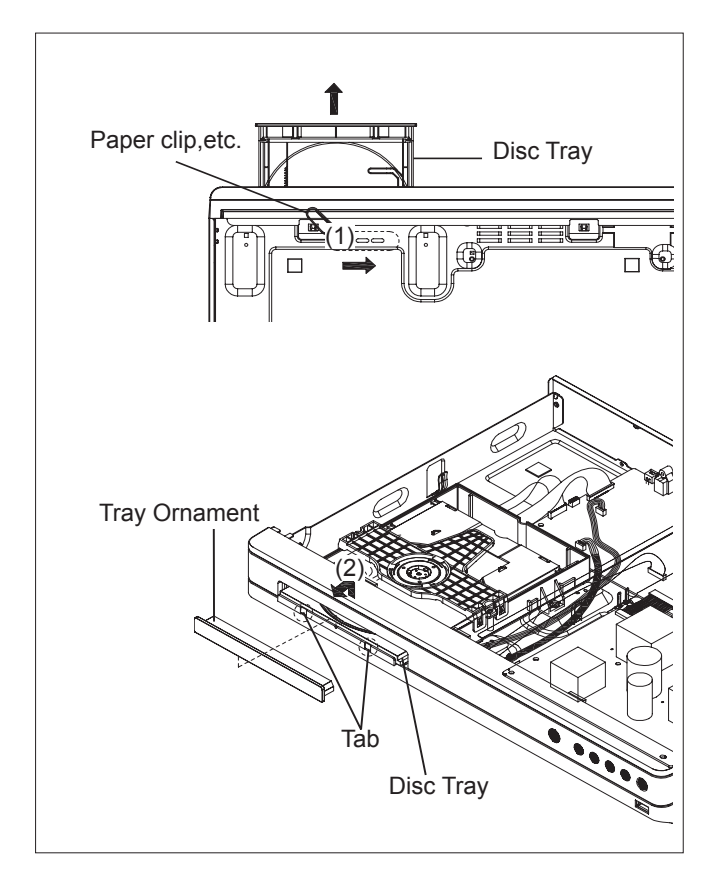

## 12.3.2.2. Front Panel Unit

- 1. Disconnect the connector (A) and FFC cable.
- 2. Unlock 5 tabs (A) (E) turn.
- 3. Pull the Front Panel in the direction of your side.

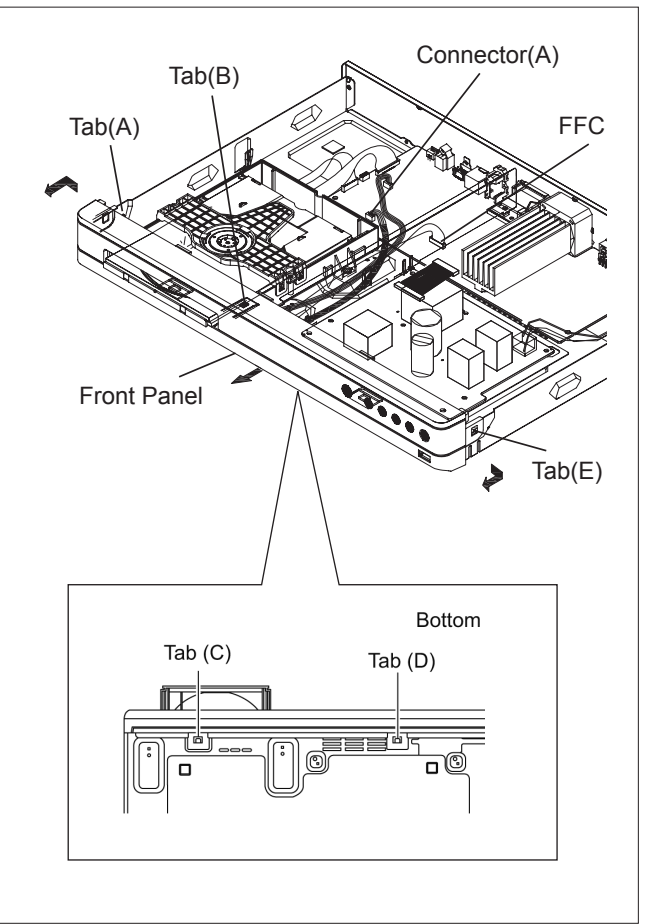

# 12.3.3. Front P.C.B.Unit and NFC P.C.B Unit

1.Remove the 5 Screws (A). 2.Remove the 2 Metal Plates .

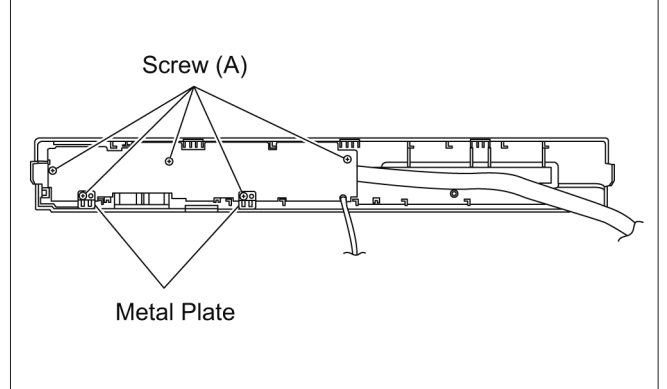

3.Pull out the Front P.C.B. Unit, then remove the connector (A).

4. Pull out the NFC P.C.B. Unit..

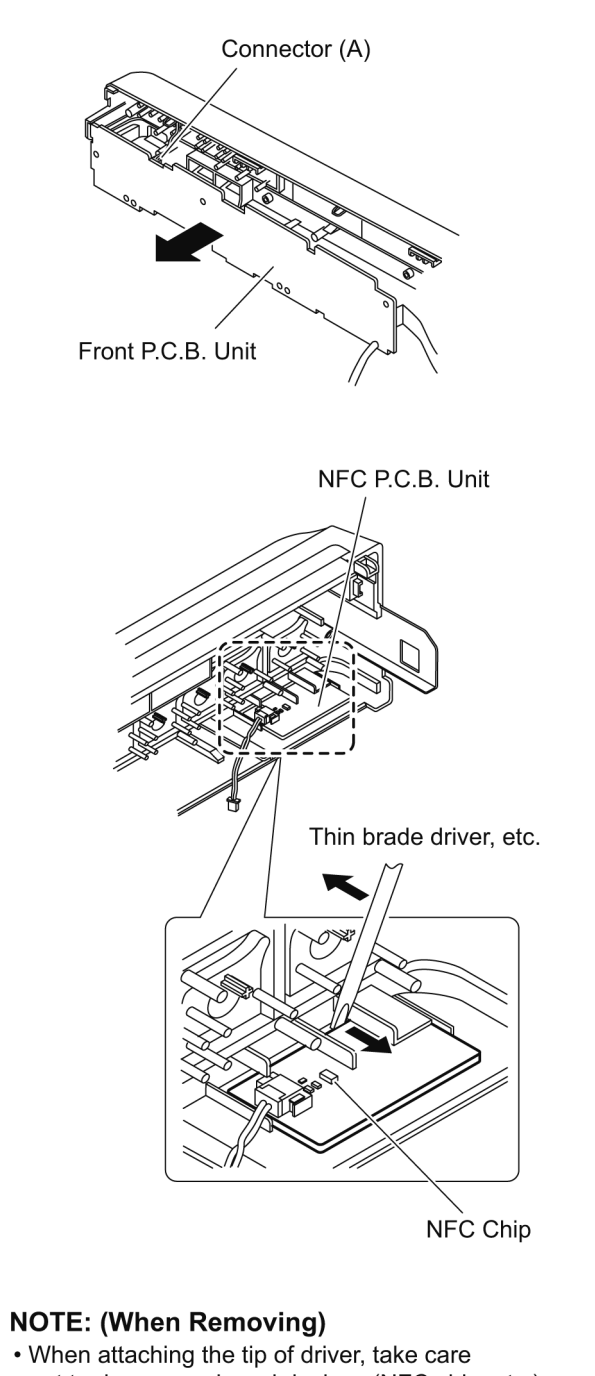

not to damage onboard devices (NFC chip, etc.) and board patterns of the NFC P.C.B. Unit.

# 12.3.4. Body Chassis

- 1.Detach the lead wires fixed at hooking part of the Body Chassis.
- 2.Remove 3 Screws (A) to remove the Body Chassis

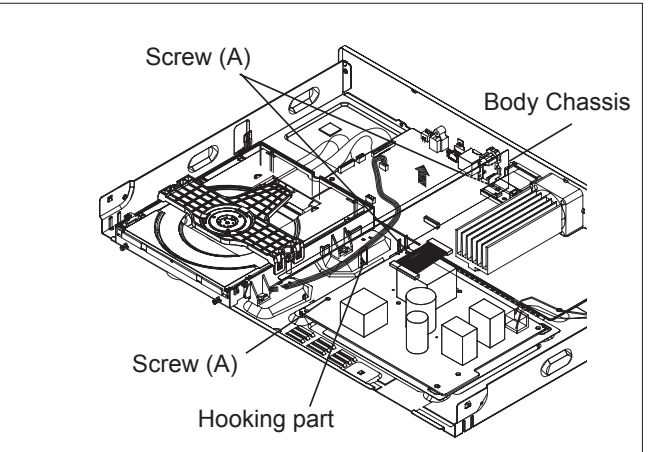

# 12.3.5. Power Supply P.C.B.Unit

- 1. Disconnect the connector (A) and connect (B).
- 2. Remove the 2 screws (A), then remove the Power Supply P.C.B. Unit.

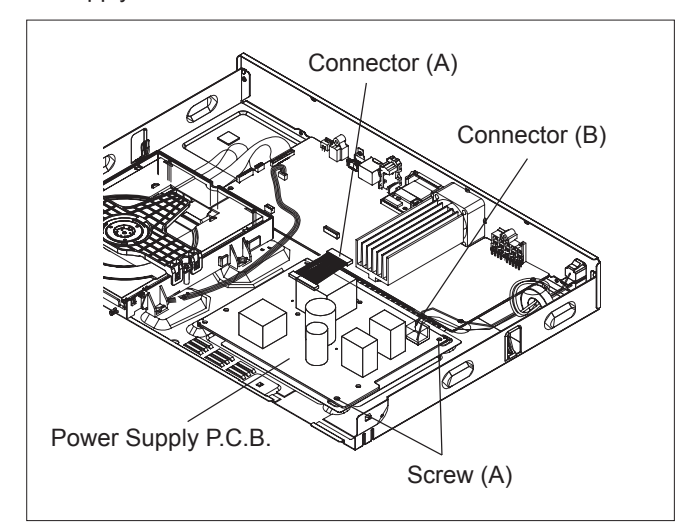

## 12.3.6. Wireless Module P.C.B Unit/Fan

### **Motor Unit**

- 1. Remove 1 Screw (A) and disconnect FFC cabel to remove Wireless Module P.C.B..
- 2.Press tab (A) on the Wireless Module P.C.B Bracket simultaneously in the direction of arrows(2) to pull the Wireless Module P.C.B Bracket out from the Back Panel.
- 3. Remove 2 Screws (B) and disconnect connector (A).
- 4. Then remove the Fan Motor Unit in directon of (1).

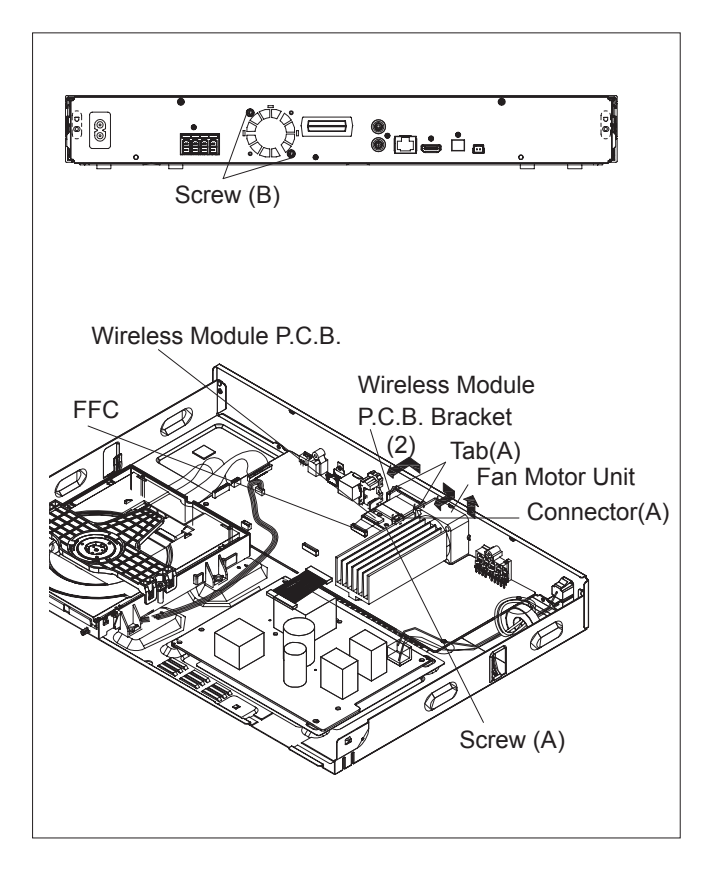

## 12.3.7. Digital P.C.B.Unit

### Caution:

If the Digital P.C.B. Unit and/or Mechanism Unit is exchanged,the drive adjustment is required because of the adjustment data is stored in Digital P.C.B.Unit. Perform the driver adjustment accordance with "13.1. When Replacing the Mechanism Unit and/or Digital P.C.B.Unit".

- 1. Remove the 4 Screws (A).and Screw (B).
- 2. Disconnect 2 FFC cabels and connector (A) .
- 3. Remove the FFC (B), and isolate it with an ESD prevention bag (RPFC0114).
- 4. Remove the 3 Screws (C) to remove it.

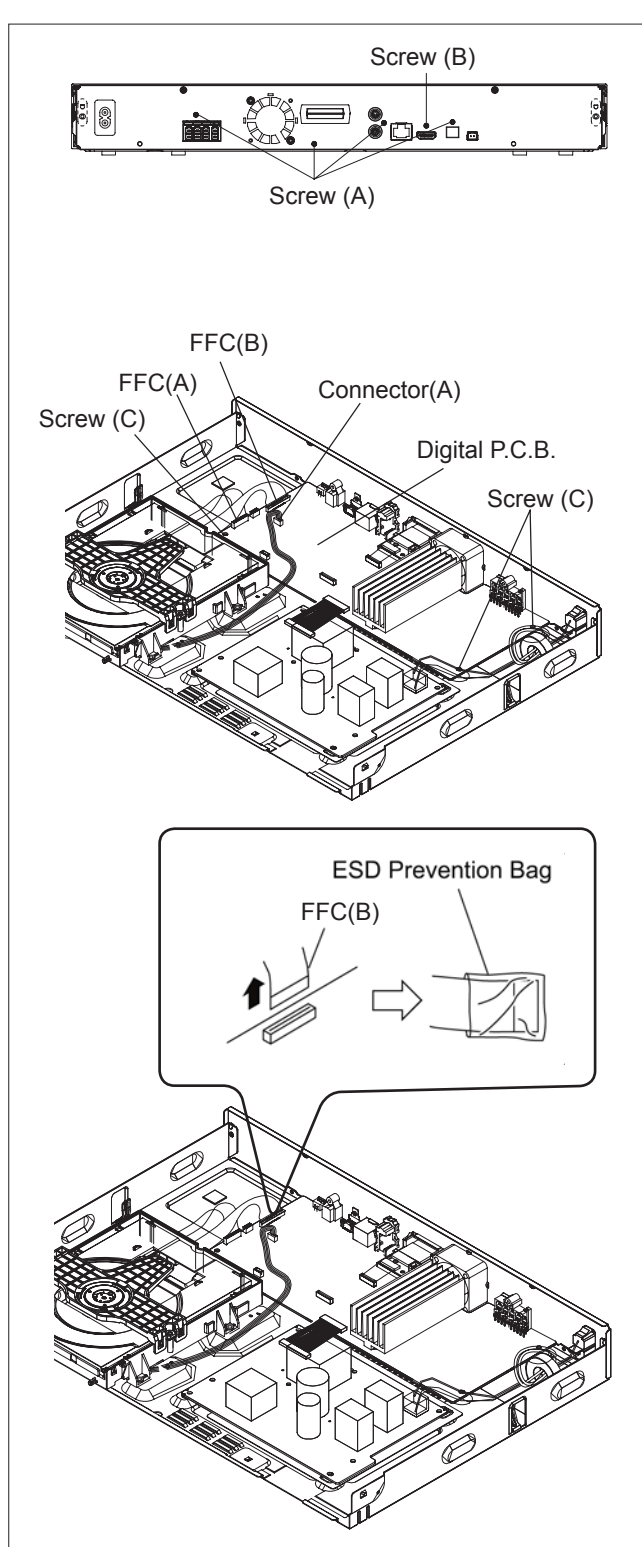

# 12.3.8. Mechanism Unit

### Caution:

If the Digital P.C.B. Unit and/or Mechanism Unit is exchanged,the drive adjustment is required because of the adjustment data is stored in Digital P.C.B.Unit. Perform the driver adjustment accordance with "13.1. When Replacing the Mechanism Unit and/or Digital P.C.B.Unit".

1.Remove the 2 screws (A) then remove the Mechanism Unit.

(When assembling, first set the Mechanism unit to tabs (A) then tighten the 2 screws (A).

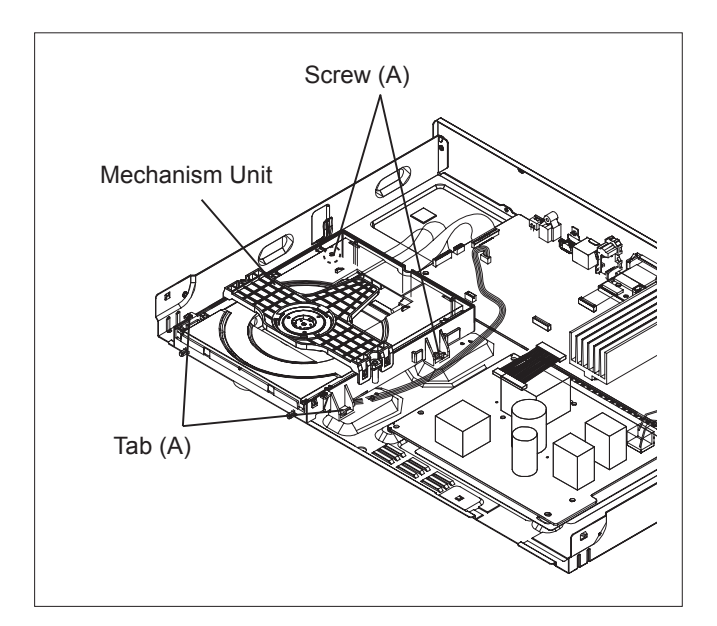

# 12.3.9. AC Inlet Unit

- 1.Cut the cable tie.
- 2.Detach the lead wires fixed at hooking part.
- 3.Remove the Ferrite Core from the cable.
- 4.Press tab (A) on the AC cord connector simultaneously in the direction of arrows to pull the AC cord out from the Back Panel.

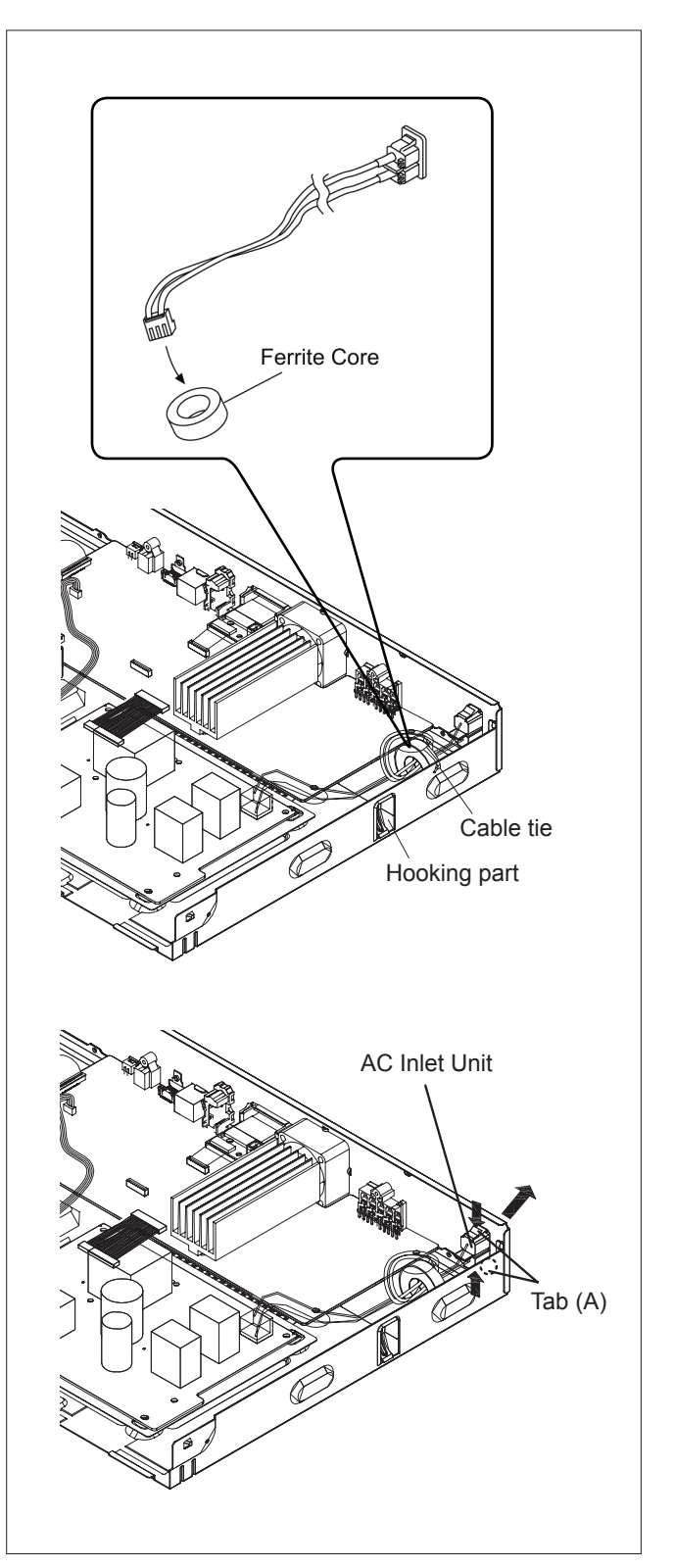

# 13 Measurements and Adjustments

# 13.1. When Replacing the Mechanism Unit and/or Digital P.C.B. Unit

When replacing the mechanism unit, Digital P.C.B. Unit or both, the drive adjustment is required. The adjustment is performs reading QR coded adjustment value by web camera and writing the value to Digital P.C.B. Unit.

## There are 2 method for adjustment value writing:

(1) Using PC: "Using PC Method"

Set the adjustment value to memory on the Digital P.C.B.Unit using writing software on PC.

(2) Using Remote Control (supplied with the unit): > "Using Remote Control Method".

Set the adjustment value to memory on the Digital P.C.B.Unit using the Remote Control.

## 13.1.1. List of Service Tools

## 13.1.1.1. Adjustment/Inspection Tools for Using PC method

| No. | Part No. | Uses                                                          | Pcs | Compatibility          |
|-----|----------|---------------------------------------------------------------|-----|------------------------|
| 1   | RFKZ0139 | Serial Card (PC - Main Unit)<br>(for using PC method)         | 1   | Same as previous model |
| 2   | RFKZ0602 | Conversion Cable (6P - 4P Connector)<br>(for using PC method) | 1   | Same as previous model |

\*The above parts are supplied by AVC-CSC-SPC.

## 13.1.1.2. Commercial Tools Required for both methods

| No. | Part No. | Uses                                                                                                    | Pcs | Compatibility                                                                                                    |
|-----|----------|----------------------------------------------------------------------------------------------------|-----|----------------------------------------------------------------------------------------------------|
| 1   | -        | PC                                                                                                    | 1   | -                                                                                                    |
| 2   | -        | Web camera<br>(For reading the QR code label pasted to the<br>back of the mechanism unit)<br>Recommended Web camera:<br>Logitech Webcam C200<br>(The same camera as using to read QR code<br>of Mountbox unit for DSLM(Digital Single Lens<br>Mirrorless) | 1   | <ul> <li>Web camera of 300,000 pixels or more that closeup photography is possible up to several centimeters (It is enough usually by 300,000 pixels). The focus function recommends manual.</li> <li>It recognizes it automatically only by the connection to PC. Web Camera for USB video class (UVC) that doesn't need special device driver. A lot of marketed commodities correspond to the USB video class.</li> </ul> |

## 13.1.1.3.Preparation

Before starting the adjustment, install the software for adjustment (QR code reading software for Web camera and the software for the code writing to Digital P.C.B.). **Note:** 

The adjustment software can be downloaded from "Support Information from NWBG/VDBG-AVC" web-site in "TSN system", together with instructions of "Adjustment Software" including preparations and connections etc.

## 13.1.2. Using PC method

1. Set the serial card (RFKZ0139) switch to "OFF" position, then connect to PC's serial port.

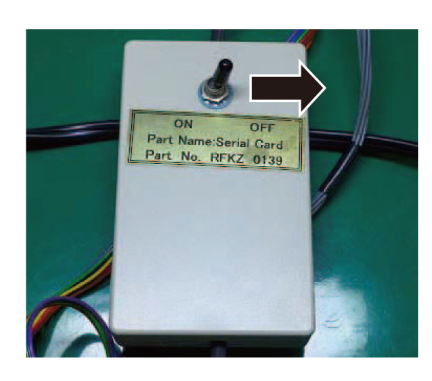

- 2. Connect the web camera to PC.
- Connect the serial card to 4-pin serial port connector on the Digital P.C.B. Unit via 6p-4p conversion cable (RFKZ0602).

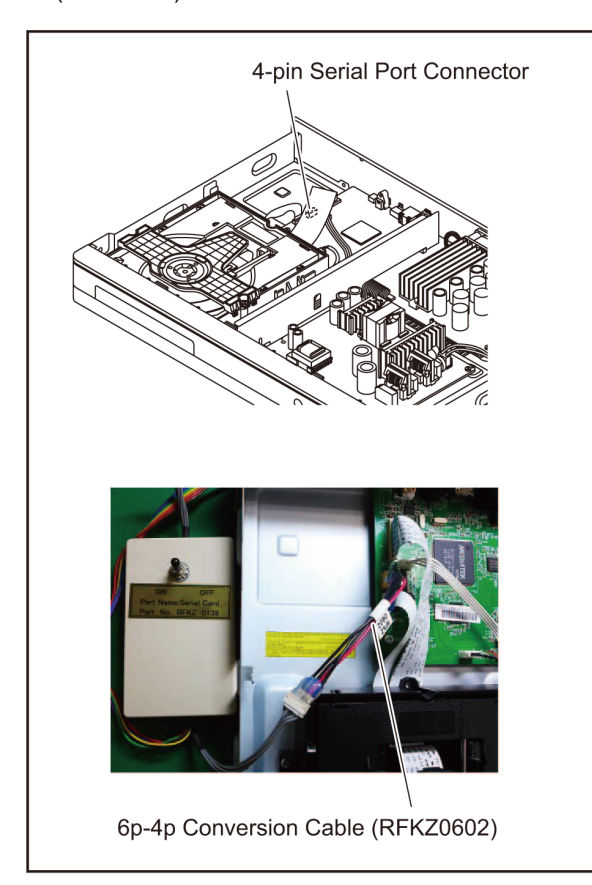

4. Click file name (Rpower\_2.9.71(KEM480)\_for Pana) and Execute Adjustment Software (FERpower.exe) on PC.

| Name                         | Date modified      | Туре                | Size   |
|------------------------------|--------------------|---------------------|--------|
| O 2E.dat                     | 2/11/2014 10:54 A  | dat files           | 1 KB   |
| 🛐 cfg.ini                    | 10/24/2013 3:53 PM | Configuration setti | 10 KB  |
| cfg.ini.bak                  | 10/24/2013 3:41 PM | BAK File            | 10 KB  |
| Config.ini                   | 2/11/2014 10:54 A  | Configuration setti | 1 KB   |
| O E0.dat                     | 2/11/2014 10:54 A  | dat files           | 1 KB   |
| example_barcode_for_Pana.txt | 9/18/2012 4:45 PM  | Text Document       | 1 KB   |
| FERpower.exe                 | 10/24/2013 4:52 PM | Application         | 901 KB |
| log.hex                      | 2/11/2014 10:53 A  | HEX File            | 0 KB   |
| opu.txt                      | 2/11/2014 10:54 A  | Text Document       | 1 KB   |
| Sony_KEM460.ini              | 10/23/2013 3:54 PM | Configuration setti | 12 KB  |
| Sony_KEM470.ini              | 10/23/2013 3:52 PM | Configuration setti | 12 KB  |
| Sony_KEM480.ini              | 10/24/2013 4:56 PM | Configuration setti | 11 KB  |

5. Set ComPort matching to the available PC Port No..

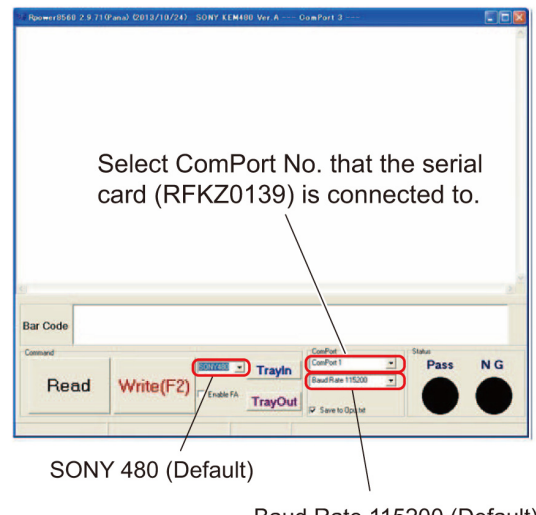

Baud Rate 115200 (Default)

6. Execute QR Reader software.

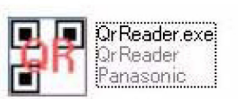

7. After staring up, select "ALL" from the pull-down menu.

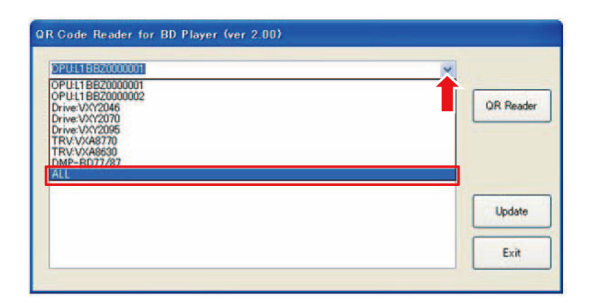

8. Click "QR Reader" button.

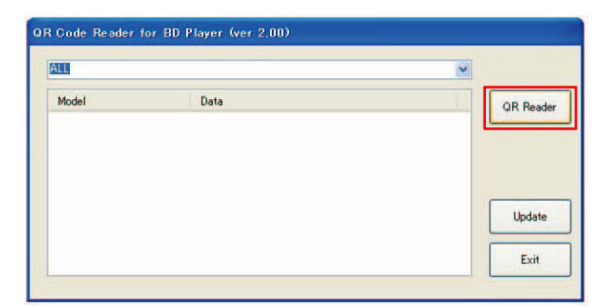

9. Read QR code on the Mechanism Unit bottom side.

Bottom side of the Mechanism Unit

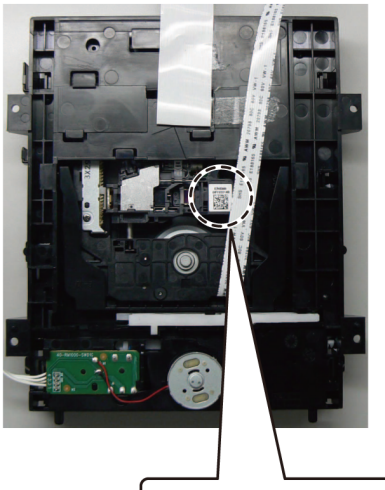

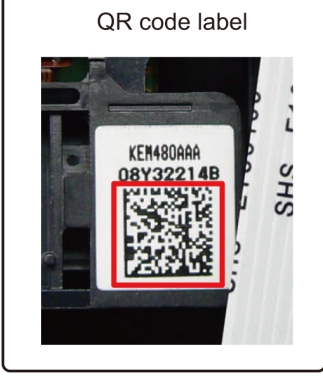

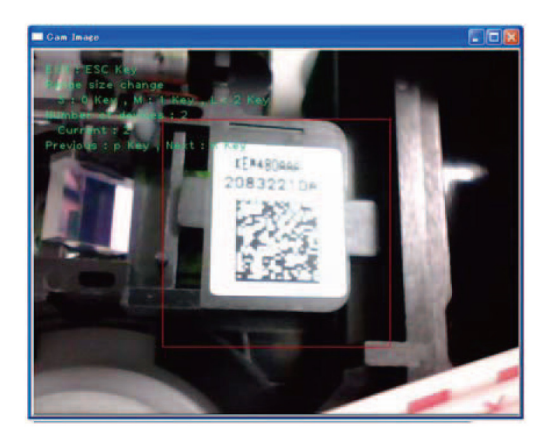

- 10. Turn on the Main Unit.
- Select QR code and copy by using "CTRL" + "C" and then paste to "Bar Code" field by using "CTRL" + "V". Then click "Write (F2)" button.

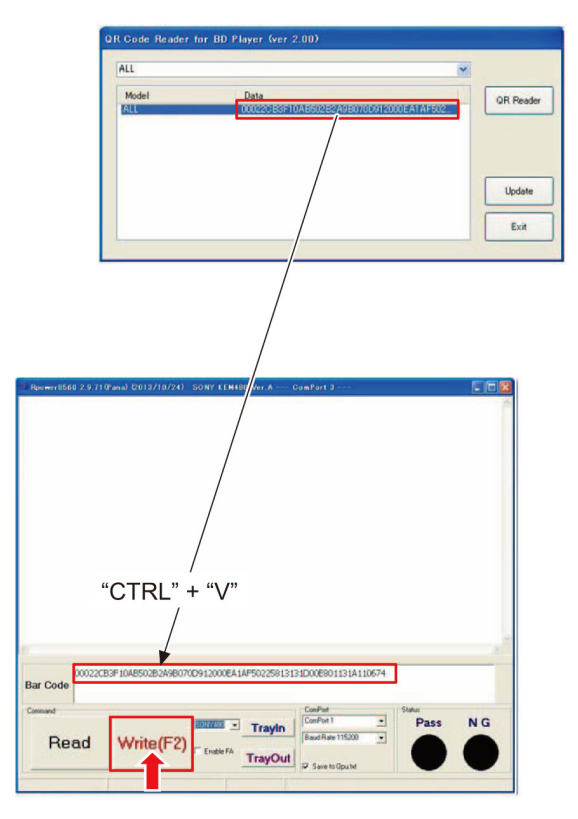

 Check "PASS" is lit green, then it's OK. ("PASS" is displayed about 1 second. Don't miss "PASS" display.)

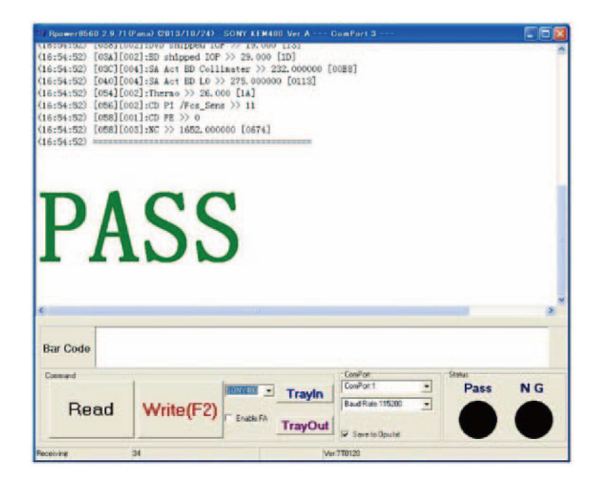

- 13. NG example (NG is lit red)
  - ComPort setting is wrong. (ComPort No. selection is wrong and/or Baud Rate selection is wrong.)

| Com port                                                                     | connect fail, May be Invalid Com Port or baud rate.                                                                                                    |
|------------------------------------------------------------------------------|----------------------------------------------------------------------------------------------------|
|                                                                              | NG is displayed.                                                                                                    |
| 2 Rpower8560 2.9                                                             | /7109ana) 0013/ //24) - SOHY: KEMHEI Ver A Can Fart 1                                                                                                    |
| NT                                                                           | Ċ                                                                                                    |
| N                                                                            | G                                                                                                    |
| (18:12:37) Can't<br>(18:12:37) May b<br>(18:12:37) or yo<br>(18:12:37) or yo | t Get FW Version, Please confirm your FC environment setting or player condition.<br>be com port comment NG,<br>su haven't download FE FF,<br>ur platform haven't power onl |
|                                                                              | Cat assured Campart Na                                                                                                    |
|                                                                              | Set correct Comport No.                                                                                                    |
|                                                                              |                                                                                                    |
| Bar Code                                                                     | / NG lit red                                                                                                    |
| Bar Code<br>Comment<br>Read                                                  | Write(F2)                                                                                                    |

- 14. NG example (NG is lit red)
  - Main unit is not turned on.

|                                      | /                                        | 1 A A                | а.                                        |                     |        |
|--------------------------------------|------------------------------------------|----------------------|-------------------------------------------|---------------------|--------|
| Roower8560 2.9.71                    | (Pana) (2013/ 0/24)                      | SONY KEM480 Ver A    | GamPart 1                                 | E fe                | X      |
|                                      |                                          |                      |                                           |                     | 1      |
| -                                    | -                                        |                      |                                           |                     |        |
| NT                                   | $\mathbf{C}$                             |                      |                                           |                     |        |
|                                      | T                                        |                      |                                           |                     |        |
|                                      | -                                        |                      |                                           |                     |        |
| 18:12:37) Can't G                    | et FV Version, Ple                       | ease confirm your PC | environment setting of                    | r player condition. |        |
| 18:12:37) May be<br>18:12:37) or you | com port connect N<br>haven't download F | NG,<br>FE FW,        |                                           |                     |        |
| 18:12:37) or your                    | platform haven't                         | power onl            |                                           |                     |        |
|                                      |                                          |                      |                                           |                     |        |
|                                      |                                          |                      |                                           |                     |        |
| -                                    |                                          |                      |                                           |                     |        |
|                                      |                                          |                      |                                           |                     |        |
| Bar Code                             |                                          |                      |                                           | NOR                 | 1      |
| Bar Code                             |                                          |                      | ConPort                                   | NG lit re           | d      |
| Bar Code                             | 1                                        | Trayle               | ConPort                                   | NG lit re           | d<br>C |
| Bar Code<br>Command<br>Read          | Write(F2)                                | Enable FA            | CosePort<br>CosePort 1<br>Baud Rate 57600 | NG lit re           | d      |

- 15. Set correct settings and start over the adjustment.
- 16. "PASS" is displayed, then turns the Main Unit OFF then ON. The drive adjustment is completed.

## 13.1.3. Using Remote control Method

• Perform the Step 6 to Step 10 of "13.1.2. Using PC Method" to read QR code of Mechanism Unit. Or read QR code using smartphone's QR code reader.

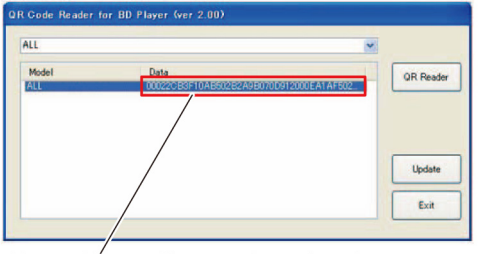

Enter this reading results using the remote control and perform drive adjustment.

- 1. Connect the Main Unit to TV, then turn the Main Unit on.
- 2. After start up, make the Main Unit go to the Setting UI using Remote Control.

| Video        | Picture Mode       |  |
|--------------|--------------------|--|
| N. Asualla   | Picture Adjustment |  |
| Audio        | HDMI Output        |  |
| J 3D         |                    |  |
| ABC Language |                    |  |
| Network      |                    |  |
| Ratings      |                    |  |
| 炎 System     |                    |  |
|              |                    |  |

3. Press "5" "1" "7" "7" "OK" key of Remote Control, the FA mode screen is displayed.

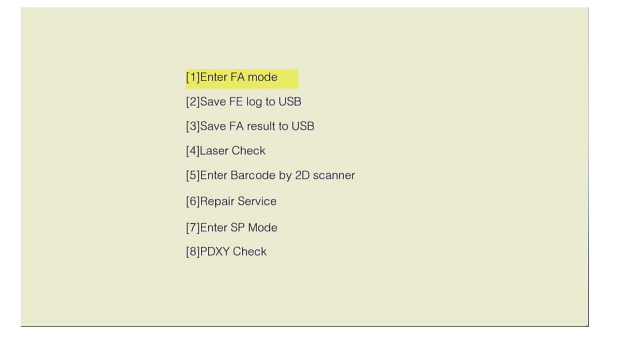

4. Press down cursor key of Remote Control 5 times to select "[6] Repair Service", then press "OK" key.

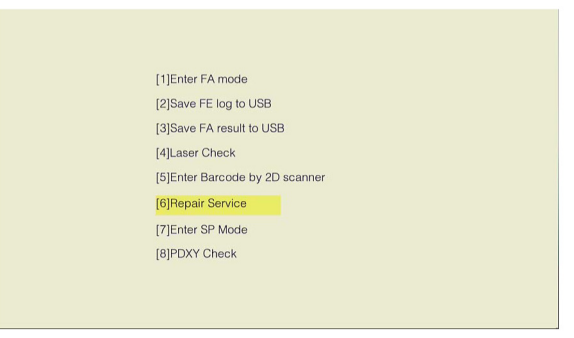

5. Press cursor key to select "Enter 1D barcode by remotecon...", then press "OK" key.

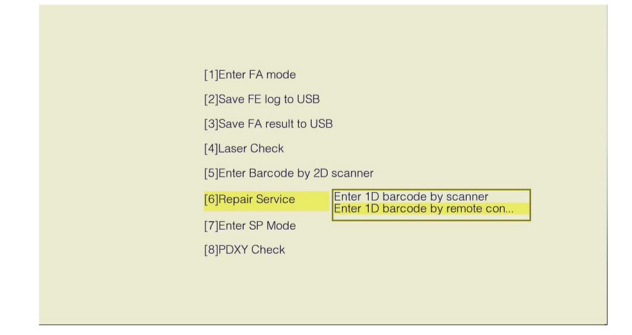

6. "Input 1D barcode data" screen is displayed. Pressing cursor key to select character, then pressing "OK" key to decide and enter selected character.
 If entering 64 character of barcode finished, press

"RETURN" key to finish key in, then press "OK" key to save inputs.

• To Cancel Adjustment / Return to Settings Screen: Press "STOP" key.

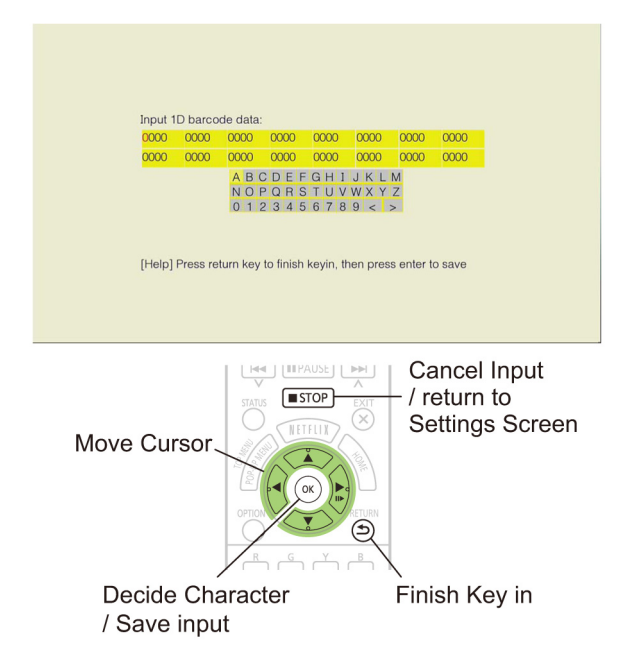

7. When the drive adjustment is completed, "Pass" is displayed. Press "STOP" key twice, the screen is return to Settings screen.

| 9DAE 4C26 5D13 1422 00EB 0118 1901 066                                                    |
|-------------------------------------------------------------------------------------------|
| A B C D E F G H I J K L M<br>N O P O R S T U V W X Y Z<br>0 1 2 3 4 5 6 7 8 9 < ><br>Pass |

• If the drive adjustment is failed, "Fail" is displayed.

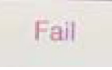

# 13.2. When replacing the Front P.C.B. Unit and/or NFC P.C.B. Unit

When replacing the Front P.C.B. Unit, NFC P.C.B. Unit or both, the MAC address of bluetooth module on Front P.C.B. Unit registration to NFC tag on NFC P.C.B. Unit. Perform the following procedures to register. (In this manual, the screenshots are using of Android 4.4.2.. The display may vary depending on the version of Android.)

## 13.2.1. List of Service Tools

## 13.2.1.1. Commercial Tools Required

| No. | Part No. | Uses                          | Pcs. | Compatibility         |
|-----|----------|-------------------------------|------|-----------------------|
| 1   | -        | NFC compatible Android device | 1    | Android 4.1 or higher |

## 13.3.1.2. Tag writer Software Installation

#### Preparation:

- Download NFC tag writer software (TCL BT TAG writerV1.4.apk) from "Support Information from NWBG/ VDBG-AVC" web-site in "TSN system", then send it to NFC compatible Android device. You can send it as an attachment by email or other methods.
- 1. Open the [Settings] screen of the Android device, then tap [Security] to open the [Security] screen.
- 2. Check the 🗖 of [Unknown sources].

|                                                                                              | 8 🕺 🦈 🗐 🛔 10:37 |
|----------------------------------------------------------------------------------------------|-----------------|
| < 🔯 Security                                                                                 | :               |
| SCREEN SECURITY                                                                              |                 |
| Screen lock<br>Slide                                                                         |                 |
| Enable widgets                                                                               |                 |
| Owner info                                                                                   |                 |
| ENCRYPTION                                                                                   |                 |
| Encrypt tablet<br>Require a numeric PIN or password to decrypt your tablet ea<br>power it on | ch time you     |
| PASSWORDS                                                                                    |                 |
| Make passwords visible                                                                       |                 |
| DEVICE ADMINISTRATION                                                                        |                 |
| Device administrators<br>View or deactivate device administrators                            |                 |
| Unknown sources<br>Allow installation of apps from sources other than the Play S             | Store           |
| Verity apps<br>Disallow or warn before installation of apps that may cause                   | harm            |
| CREDENTIAL STORAGE                                                                           |                 |
| Storage type<br>Hardware-backed                                                              |                 |
| Trusted credentials<br>Display trusted CA certificates                                       |                 |
|                                                                                              |                 |

3. When below confirming information appears, tap [OK]. Make sure the [Unknown sources] being checked.

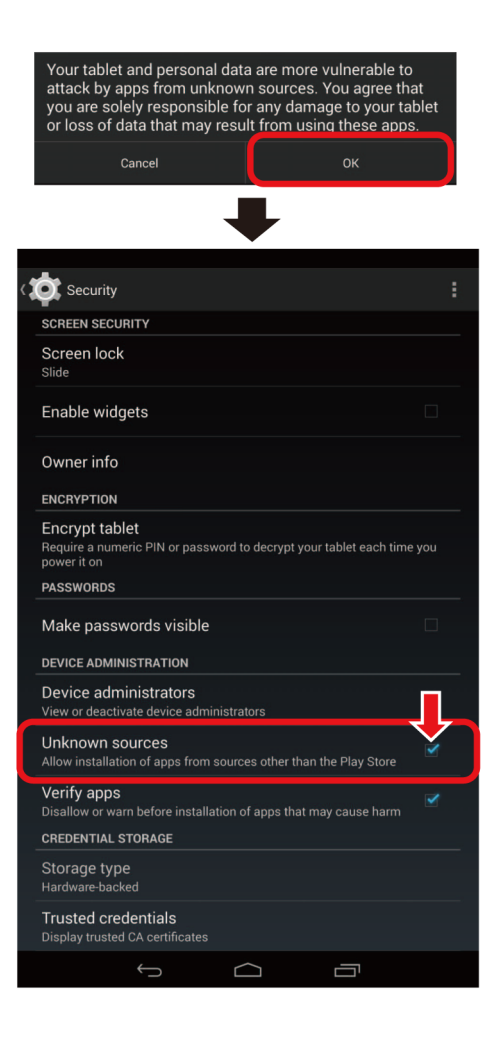

- 4. Tap the "TCL BT TAG writer V1.4.apk" your Android device has received.
  - 0 🗶 🐨 🗎 1:12 M ŝ 9 ÷ TCL BT TAG writer V1.4.apk Inbox \$7 i 4  $\Theta$ .com Today, 1:11 PM To: me ATTACHMENTS NFCWriter apk -
- 5. Tap [Install], then tap [Done].

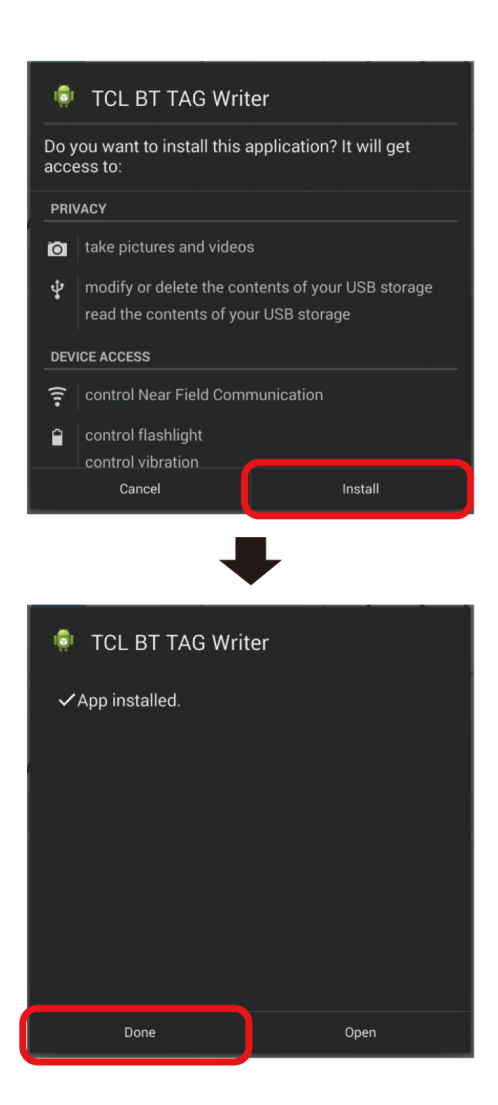

6. When the installation is finished, below icon will appear on the Android device.

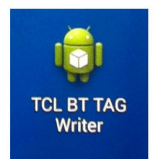

- 7. Open the [setting] screen again. Tap [Security] to open the [security] screen.
- 8. Tap the  $\bigtriangledown$  of [Unknown sources] to cancel the checkmark.

|                                                    |                               |                |                      | :         |
|----------------------------------------------------|-------------------------------|----------------|----------------------|-----------|
|                                                    | ,                             |                |                      |           |
| Screen Secontra                                    |                               |                |                      |           |
| Slide                                              |                               |                |                      |           |
| Enable widgets                                     |                               |                |                      |           |
| Owner info                                         |                               |                |                      |           |
| ENCRYPTION                                         |                               |                |                      |           |
| Encrypt tablet<br>Require a numeric<br>power it on | PIN or passwo                 | ord to decrypt | your tablet each tim | e you     |
| PASSWORDS                                          |                               |                |                      |           |
| Make passwor                                       | ds visible                    |                |                      |           |
| DEVICE ADMINIST                                    | RATION                        |                |                      |           |
| Device adminis<br>View or deactivate               | strators<br>device admini     | istrators      |                      |           |
| Unknown sourd<br>Allow installation o              | c <b>es</b><br>f apps from se | ources other 1 | than the Play Sto    | ×         |
| Verify apps<br>Disallow or warn be                 | efore installati              | ion of apps th | at may cause harm    | <b></b>   |
| CREDENTIAL STOP                                    | RAGE                          |                |                      |           |
| Storage type<br>Hardware-backed                    |                               |                |                      |           |
| Trusted creden<br>Display trusted CA               | tials<br>certificates         |                |                      |           |
| ÷                                                  |                               | $\frown$       | <b>—</b>             |           |
|                                                    |                               |                | 8 %                  | 🦈 🗎 10:37 |
| SCREEN SECURITY                                    | ,                             |                |                      |           |
| Screen lock                                        |                               |                |                      |           |
| Enable widgets                                     |                               |                |                      |           |
| Owner info                                         |                               |                |                      |           |
| ENCRYPTION                                         |                               |                |                      |           |
| Encrypt tablet<br>Require a numeric<br>power it on | PIN or passwo                 | ord to decrypt | your tablet each tim | e you     |
| PASSWORDS                                          |                               |                |                      |           |
| Make passwor                                       | ds visible                    |                |                      |           |
| DEVICE ADMINIST                                    | RATION                        |                |                      |           |
| Device adminis<br>View or deactivate               | strators<br>device admini     | istrators      |                      | Ţ         |
| Unknown source<br>Allow installation o             | c <b>es</b><br>f apps from se | ources other 1 | than the Play Sto    |           |
| Verify apps<br>Disallow or warn be                 | efore installati              | ion of apps th | at may cause harm    | <b></b>   |
| CREDENTIAL STOP                                    | RAGE                          |                |                      |           |
| Storage type<br>Hardware-backed                    |                               |                |                      |           |
| Trusted creden<br>Display trusted CA               | tials<br>certificates         |                |                      |           |
| ÷                                                  |                               | $\frown$       | -                    |           |

# **13.2.2.** How to write the Blue tooth MAC

## address to NFC module

- 1. Tap the "TCL BT TAG Writer" icon ( 🔔 ) to execute.
- Select the BT module type (It is printed on the label which is pasted on the Bluetooth module of Front P.C.B. Unit. (For example: BTM8630.) and tap it.

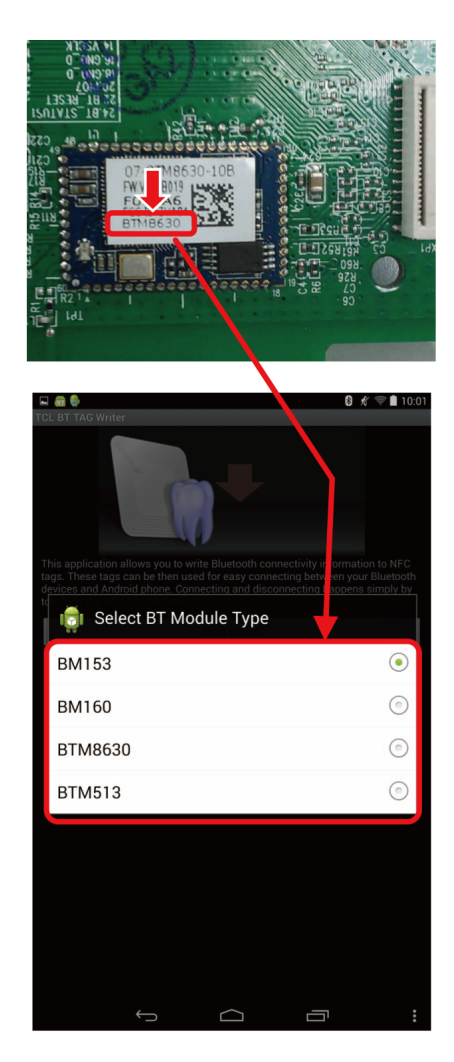

3. After selecting the module type, QR code scan screen is displayed. Tap [Skip the scan.] to skip this screen.

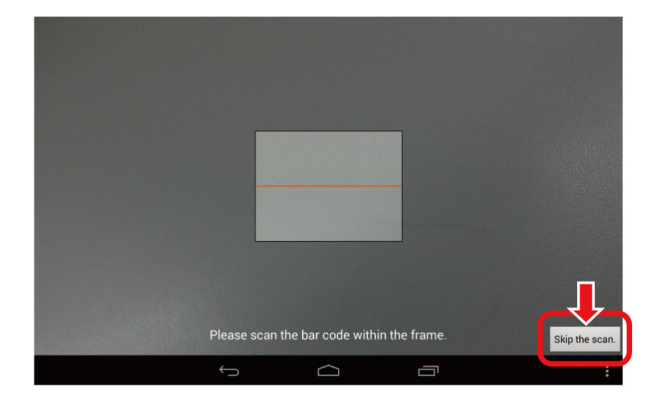

4. MAC Address and Device Name inputting screen appears. Please input 6 digits numbers on the right of "40:ef:4c:" in MAC ADDRESS column (the 6 digits numbers are printed on the label which pasted on the Bluetooth module of Front P.C.B. and the ":"will appear automatically when you input.)

DEVICE NAME will appear automatically, but you also can delete it and input "Panasonic BTT". (Once you do it after Tag writer software has been installed, the default device name always displayed as "Panasonic BTT".)

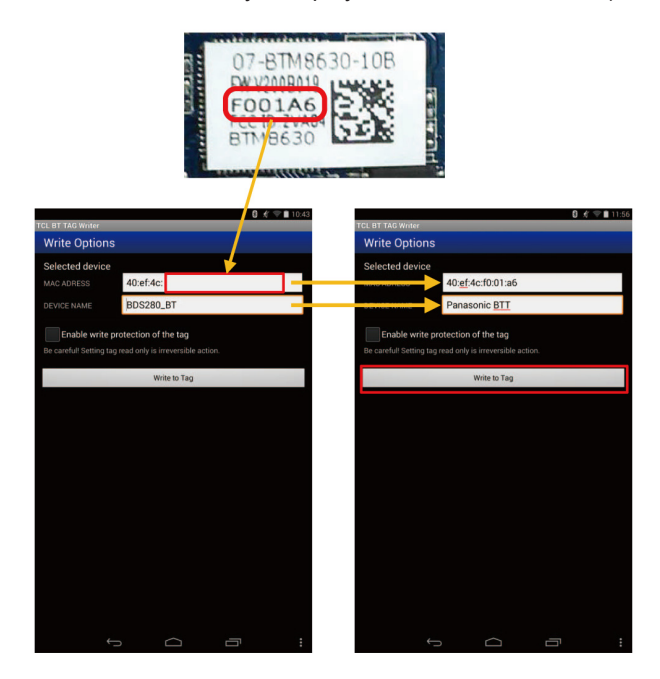

- 5. Tap [Write to Tag]. then move the NFC part of your Android device close to the NFC antenna part of NFC P.C.B. unit and hold it until a beep sound is heard.which means the Android device is recognized by the NFC module.
- 6. When [Tag written successfully!] appears, Tap [Exit].

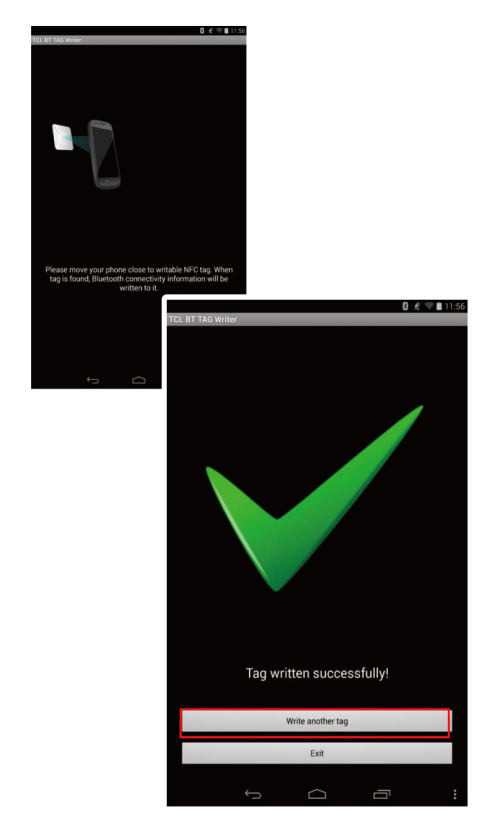

# 13.3. Caution for Replacing Parts

## 13.3.1. Standard Inspect Specifications after Repairs

After repairing Digital P.C.B. Unit and Mechanism Unit, it is recommended to perform the following inspection to ensure normaloperation of main unit.

| No. | Procedures                                                                                                    | Item to Check                                                                                                    |
|-----|----------------------------------------------------------------------------------------------------|----------------------------------------------------------------------------------------------------|
| 1   | Turn on the power, and confirm items pointed out.                                                                                                    | Items pointed out should reappear.                                                                                                    |
| 2   | If a problem is caused by a BD-Video disc, DVD-R,<br>DVD Video, Audio-CD, or MP3, playback the test disc.                                                                                                    | No abnormality should be seen in the picture, sound or operation.                                                                                                    |
| 3   | After checking and making repairs, upgrade the firmware to the latest version.                                                                                                    | Make sure that [UPD OK] appears on the LED displays.<br>* [UNSUPPORT] display means the unit is already updated<br>to newest same version. Then version up is not necessary. |
| 4   | Transfer [9] [9] in the service mode setting, and initialize<br>the service settings (return various settings and error<br>information to their default values. The laser time is not<br>included in this initialization). | Make sure that [CLR] appears on the LED display.<br>After checking it, turn the power off.                                                                                   |
| 5   | After replacing the Mechanism Unit, transfer [9] [5] in the service mode setting, and initialize the laser used time.                                                                                                    | Make sure that [CLR] appears on the LED display.<br>After checking it, turn the power off.                                                                                   |

Use the following checklist to establish the judgment criteria for the picture and sound.

| Item    | Contents           | Check |
|---------|--------------------|-------|
|         | Block noise        |       |
|         | Crosscut noise     |       |
|         | Dot noise          |       |
| Disture | Picture disruption |       |
| Ficture | Not bright enough  |       |
|         | Too bright         |       |
|         | Flickering colour  |       |
|         | Color fading       |       |

| Item  | Contents                               | Check |
|-------|----------------------------------------|-------|
| Sound | Distorted sound                        |       |
|       | Noise (static, background noise, etc.) |       |
|       | The sound level is too low.            |       |
|       | The sound level is too high.           |       |
|       | The sound level changes.               |       |
|       |                                        |       |
|       |                                        |       |
|       |                                        |       |

# **14 Exploded View and Replacement Parts List**

# 14.1. Replacement Parts List

#### Notes:

\*Important safety notice:

Components identified by A mark have special characteristics important for safety.

When replacing any of components, be sure to use only manufacture's specified parts shown in the parts list.

\*Parts marked with [PJM] in the remarks column are supplied by PAVCJM, others are supplied by PHK.

| Safety | Ref.<br>No. | Part No.     | Part Name & Description                | Pcs | Remarks  |
|--------|-------------|--------------|----------------------------------------|-----|----------|
|        | 1           | VXY2206      | MECHANISM UNIT                         | 1   |          |
|        | 2           | REP0785AA    | DIGITAL P.C.B.UNIT                     | 1   | BTT785GN |
|        | 2           | REP0785BA    | DIGITAL P.C.B.UNIT                     | 1   | BTT785GS |
|        | 3           | REP4651B     | POWER SUPPLY P.C.B.                    | 1   |          |
|        | 4           | REP1785C     | WIRELESS MODULE<br>P.C.B. UNIT         | 1   |          |
|        | 5           | REP4652BT    | FRONT P.C.B. KIT                       | 1   |          |
|        | 6           | REP4653BT    | NFC P.C.B. KIT                         | 1   |          |
|        | 7           | RYP2009G-K   | FRONT PANEL UNIT                       | 1   |          |
|        | 8           | RGK2582-K    | TRAY ORNAMENT                          | 1   |          |
|        | 9           | REZ2118      | FFC (A)                                | 1   |          |
|        | 10          | REZ2128      | FFC (B)                                | 1   |          |
|        | 11          | REX1830      | CORD (A)                               | 1   |          |
|        | 12          | RMC0830      | METAL PLATE                            | 1   |          |
|        | 13          | RMC0830      | METAL PLATE                            | 1   | 1        |
|        | 14          | RMV0438      | INSULATION SHEET                       | 1   | Ì        |
|        | 15          | L6FAYYYH0308 | FAN MOTOR UNIT                         | 1   | İ        |
| A      | 16          | REK0122      | AC INLET UNIT                          | 1   | İ        |
|        | 17          | J0KE00000213 | FERRITE CORE                           | 1   |          |
| Â      | 18          | RKM0762-K    | TOP PANEL                              | 1   |          |
|        | 19          | RGQ0848-K    | WIRELESS MODULE<br>P.C.B. UNIT BRACKET | 1   |          |
|        | 20          | RGR0465F-A   | REAR CABINET                           | 1   | BTT785GN |
|        | 20          | RGR0465F-B   | REAR CABINET                           | 1   | BTT785GS |
|        | 21          | RMK0882      | BOTTOM CABINET                         | 1   |          |
|        | 22          | RMV0439      | BODY CHASSIS                           | 1   |          |
|        | 23          | RKA0327-K    | RUBBER LEG                             | 1   |          |
|        | 24          | RKA0327-K    | RUBBER LEG                             | 1   |          |
|        | 25          | RKA0327-K    | RUBBER LEG                             | 1   |          |
|        | 26          | RKA0327-K    | RUBBER LEG                             | 1   |          |
|        |             |              |                                        |     |          |
|        | 101         | RHD30210     | BLACK SCREW                            | 1   |          |
|        | 102         | RHD30210     | BLACK SCREW                            | 1   |          |
|        | 103         | RHD30210     | BLACK SCREW                            | 1   |          |
|        | 104         | RHD30210     | BLACK SCREW                            | 1   |          |
|        | 105         | RHD30210     | BLACK SCREW                            | 1   |          |
|        | 106         | RHD30210     | BLACK SCREW                            | 1   |          |
|        | 121         | RHD30211     | SILVER SCREW (A)                       | 1   |          |
|        | 141         | RHD26077     | SILVER SCREW (B)                       | 1   |          |
|        | 142         | RHD26077     | SILVER SCREW (B)                       | 1   |          |
|        | 143         | RHD26077     | SILVER SCREW (B)                       | 1   |          |
|        | 144         | RHD26077     | SILVER SCREW (B)                       | 1   |          |
|        | 145         | RHD26077     | SILVER SCREW (B)                       | 1   |          |

| Safety | No. | Part No.     | Part Name & Description           | Pcs | Remarks  |
|--------|-----|--------------|-----------------------------------|-----|----------|
|        | 161 | RHD40041     | SILVER SCREW (C)                  | 1   |          |
|        | 162 | RHD40041     | SILVER SCREW (C)                  | 1   |          |
|        | 181 | RHD30212     | SILVER SCREW (D)                  | 1   |          |
|        | 182 | RHD30212     | SILVER SCREW (D)                  | 1   |          |
|        | 183 | RHD30212     | SILVER SCREW (D)                  | 1   |          |
|        | 184 | RHD30212     | SILVER SCREW (D)                  | 1   |          |
|        | 185 | RHD30212     | SILVER SCREW (D)                  | 1   |          |
|        | 186 | RHD30212     | SILVER SCREW (D)                  | 1   |          |
|        | 187 | RHD30212     | SILVER SCREW (D)                  | 1   |          |
|        | 188 | RHD30212     | SILVER SCREW (D)                  | 1   |          |
|        | 189 | RHD30212     | SILVER SCREW (D)                  | 1   |          |
|        | 190 | RHD30212     | SILVER SCREW (D)                  | 1   |          |
|        | 191 | RHD30212     | SILVER SCREW (D)                  | 1   |          |
|        | 192 | RHD30212     | SILVER SCREW (D)                  | 1   |          |
|        | 193 | RHD30212     | SILVER SCREW (D)                  | 1   |          |
|        | 194 | RHD30212     | SILVER SCREW (D)                  | 1   |          |
|        | 195 | RHD30212     | SILVER SCREW (D)                  | 1   |          |
|        |     |              |                                   |     |          |
|        | A1  | N2QAYB000970 | REMOTE CONTROLLER                 | 1   |          |
| Â      | A2  | VQT5F61      | OPERATING<br>INSTRUCTIONS (En)    | 1   |          |
| A      | A2  | VQT5F64      | OPERATING<br>INSTRUCTIONS (Ar/Pe) | 1   | BTT785GS |
| A      | A3  | VQT5H03      | QSG (En/Ar/Pe)                    | 1   |          |
| A      | A4  | K2CJ2YY00100 | AC CORD                           | 1   | BTT785GN |
| A      | A4  | K2CQ2YY00130 | AC CORD                           | 1   | BTT785GS |
| A      | A4  | K2CT2YY00106 | AC CORD                           | 1   | BTT785GS |
|        | A5  | RSA0044      | FM ANTENNA                        | 1   |          |
|        | A6  | RQCXA1002    | SPEAKER CABLE<br>STICKER          | 1   | PJM      |
|        | A7  | K1HA19CY0001 | HDMI CABLE                        | 1   |          |
|        |     |              |                                   |     |          |
|        | P1  | RPG0M77      | PACKING CASE                      | 1   | BTT785GN |
|        | P1  | RPG0M78      | PACKING CASE                      | 1   | BTT785GS |
|        | P2  | SVKU000020   | POLYFOAM (L)                      | 1   |          |
|        | P3  | SVKU000021   | POLYFOAM (R)                      | 1   |          |
|        | P4  | RPF0730      | MIRROR BAG                        | 1   |          |

# 14.2. Casing Parts & Mechanism Section

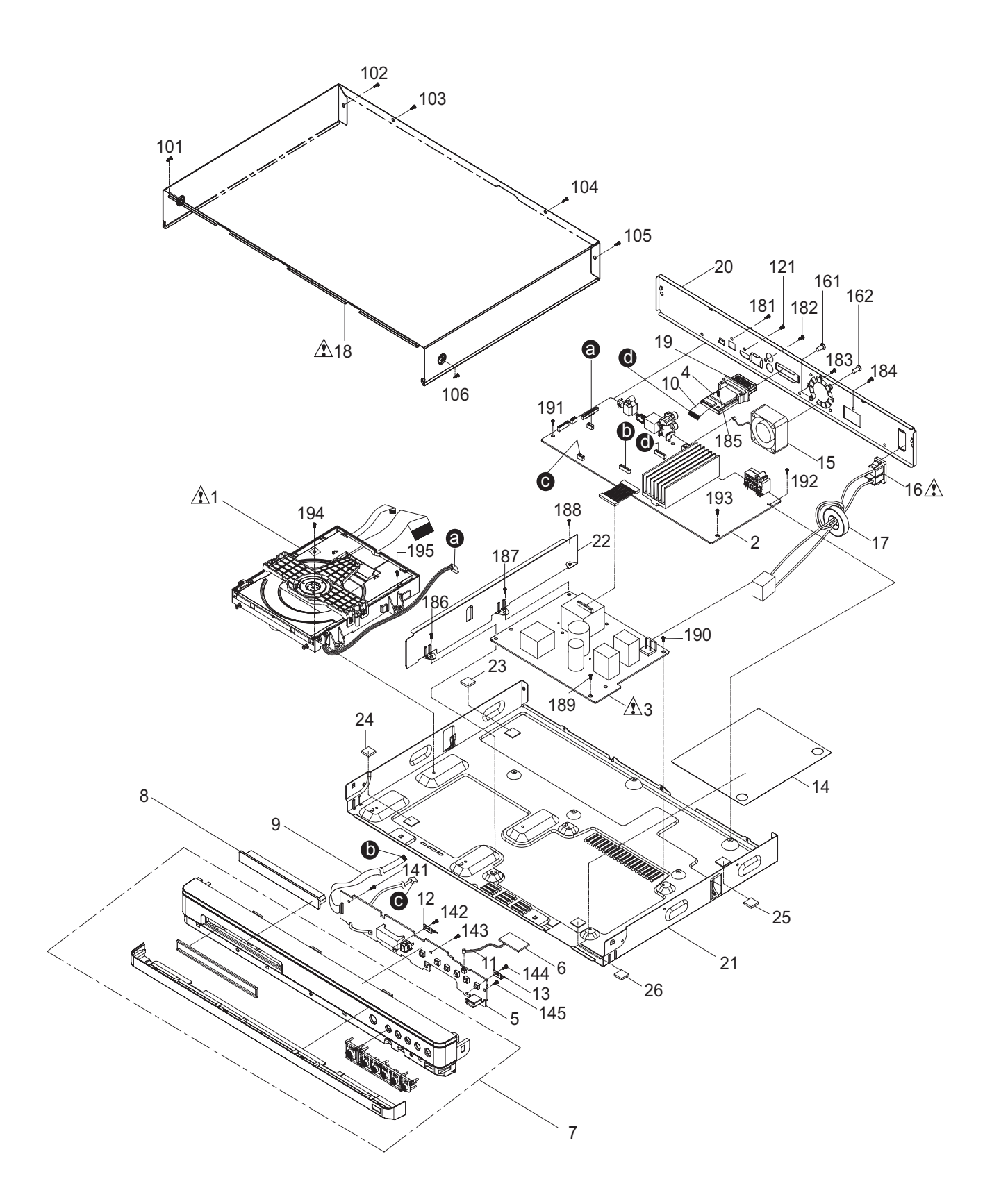

# 14.3. Packing & Accessories Section

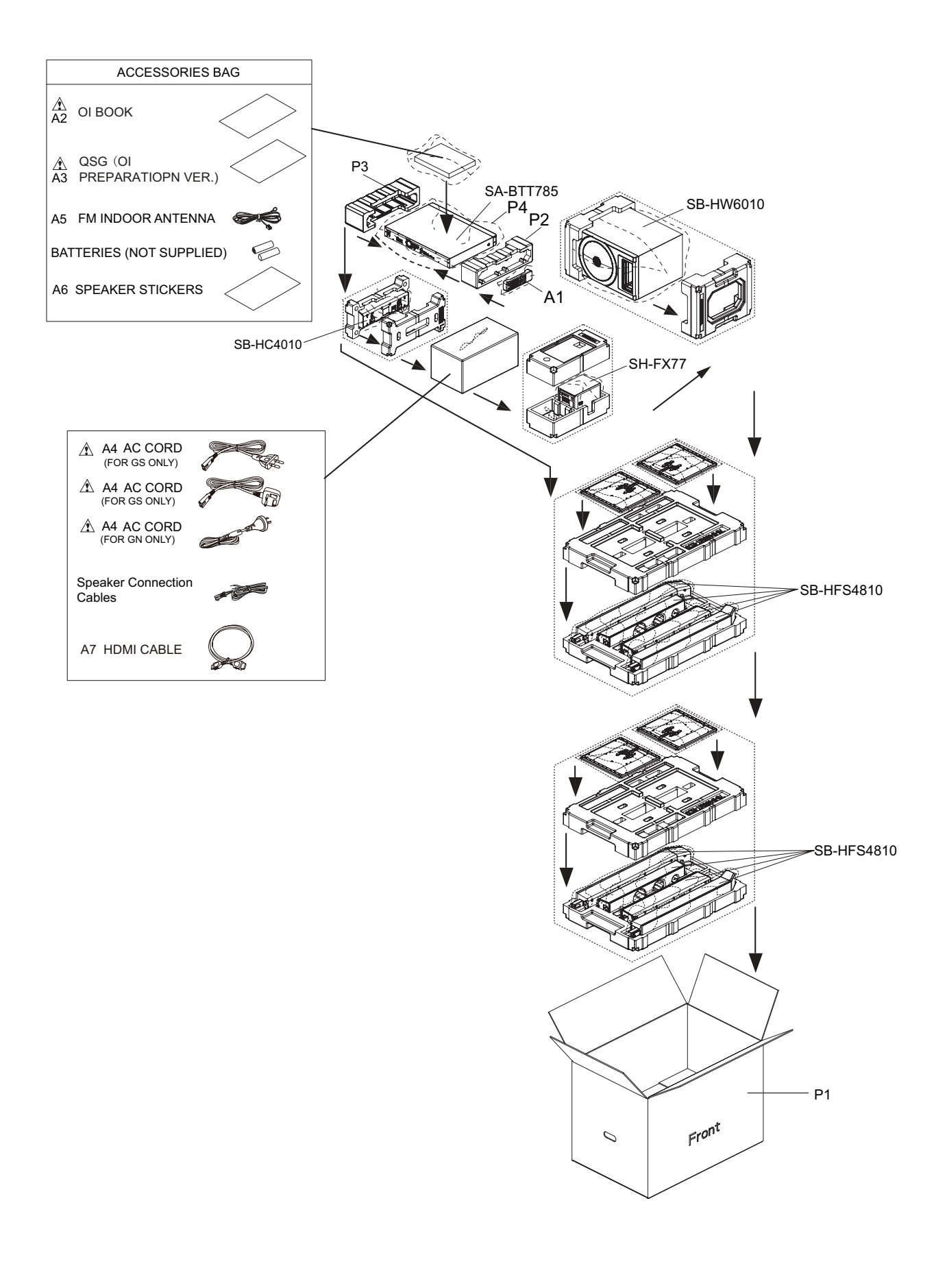